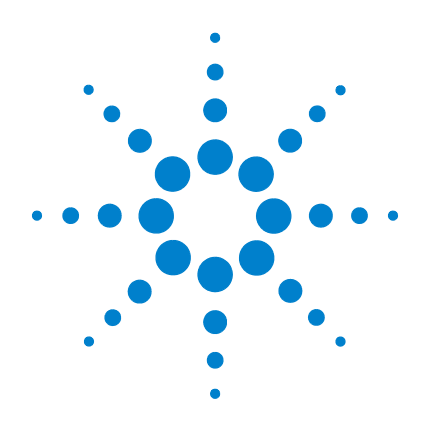

# Agilent 34405A 5 ½ 位数字万用表

# 用户及维修指南

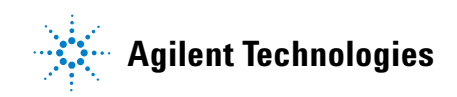

# 声明

© Agilent Technologies, Inc. 2006-2012

未经 Agilent Technologies, Inc. 事先同意 或书面许可,严禁以任何形式或任何手 段(包括电子存储和检索或译成外文) 对此手册的任何部分进行复制,这是美 国和国际版权法规定的。

#### 手册部件号

34405-90408

#### 版本

第八版, 2012年5月3日

印于马来西亚

Agilent Technologies, Inc. 3501 Stevens Creek Blvd. Santa Clara, CA 95052 USA

#### 软件修订

本指南对在制造时安装在该仪器内的固 件有效。但升级固件可以增加或改变产 品特性。要了解最新的固件和文档,请 访问产品页:

www.agilent.com/find/34405A

#### 担保

本文包含的资料是按"现状"提供 的,在未来版本中如有更改恕不另 行通知。此外,在适用法律所允许的 最大程度上, Agilent 声明不提供与 明示或默示的担保,包括但不限于 道销性或符合特定用途的默示 其保。对于与本文档或其中任何 或连带损害,Agilent 将不承担责任。 如果 Agilent 和用户另有书面协议, 并且其中的某些担保条款涉及了本 文档中与这些条款冲突的资料,则 以此协议中的担保条款为准。

#### 技术许可

本文档中所述的硬件和 / 或软件是根据 某一许可提供的,并且只能根据该许可 的条款进行使用或复制。

#### 有限权利说明

美国政府的有限权利。授予美国联邦政府的软件和技术数据权利只包括那些通常只提供给最终用户客户的权利。 Agilent根据 FAR 12.211 (技术数据)和 12.212 (计算机软件)提供这种通常的 软件和技术数据商业授权,对于美国国防部,则根据 DFARS 252.227.7015 (技术 数据 - 商务)和 DFARS 227.7202-3 (商业 计算机软件或计算机软件文档权利)。

#### 安全声明

# 小心

小心声明表示有危险。此时需 要注意操作程序、操作实践等, 如果得不到正确执行或遵守, 它们可能会导致产品的损坏或 重要数据的丢失。在完全了解 和达到指示的条件以前,切勿 做出超越小心声明之事。

#### 警告

"警告"声明表示有危险。此时 需要注意操作程序、操作实践 等,如果得不到正确执行或遵 守,它们可能会导致人员伤亡。 在完全了解和达到指示的条件以 前,切勿做出超越"警告"声明 之事。

# 安全信息

切勿禁用电源线安全接地特性。要将电 源线插到接地的电源插座上。

不要以非制造商指定的任何方式使用 产品。

不要安装替代部件或对产品进行任何未 经授权的修改。要将产品退给 Agilent Technologies 营业部和维修部进行维修, 以确保安全特性保持正常。

#### 安全符号

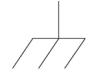

机壳接地

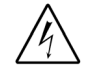

电击危险

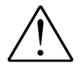

参阅手册,了解其他安全 信息

CAT II (300V) IEC 测量类别 II。在类别 II 过 压情况下,输入可能连接到 电力干线(高达 300 VAC)。

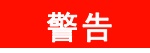

主电源与测试输入断开连接: 维 修前,要先从墙上的电源插座上 拔下仪器电源,然后拆下电源 线,并移除所有端子上的所有探 头。只有经过维修培训的合格人 员才能打开仪器外壳。

## 警告

线路和电流保护保险丝:为了时 刻预防发生火灾,只能用指定类 型和等级的保险丝来替换线路 保险丝和电流保护保险丝。

#### 警告

IEC 测量类别 II。线路电压达到 300 VAC 时, HI 和 LO 输入端子 可能连接到 IEC 类别 II 装置中 的电力干线。为了避免电击危 险,在线路电压超过 300 VAC 时 不要将输入连接到电力干线。 请参看下页中的"IEC 测量类别 II 过压保护",了解更多信息。

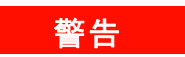

保护极限:为了避免仪器损坏和 电击危险,请勿超越下一节中 所给出的任一保护极限。

#### 保护极限

Agilent 34405A 数字万用表提供了保护 电路,只要不超越保护极限,它就可以 防止仪器损坏,防止电击危险。为了确 保安全的仪器操作,请勿超越前后面板 上以及下图中给出的保护极限。

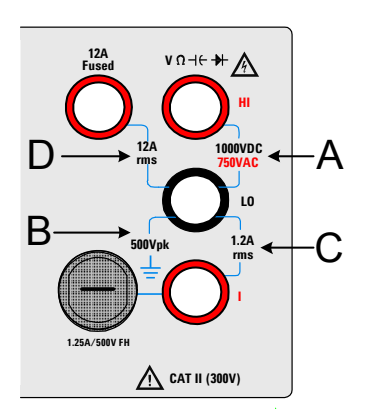

**注意:**前面板端子如上图所示。后面板 端子完全相同。前 / 后转换器用于选择 要使用的端子集。*前后端子上有信号时 请勿触动此转换器*。电流保护保险丝在 后面板上。

#### 输入端子保护极限

保护极限是为输入端子定义的:

**主输入(HI和L0)端子。**HI和L0输入端 子用于电压、电阻、电容和二极管测试测 量。以下端子都定义了两个保护极限:

HI 到 L0 保护极限。HI 到 L0 (左边图 中的 "A")保护极限为 1000 VDC 或 750 VAC,这也是可测量的最大电压。 此极限也可表示为最大 1000 Vpk。

L0 到接地保护极限。L0 输入端子相对 于地来说最大可以安全地"浮动"到 500 Vpk。这是图中的保护极限"B"。

虽然图中没有显示,但 HI 端子的保护极 限相对于地来说最大为 1000 Vpk。因 此," 浮动" 电压和测得的电压之和 不得超过 1000 Vpk

**电流输入端子。**电流输入("I")端子 对来自 L0 输入端子的电流提供最大为 1.2A (rms) 的保护极限。这是图中的保护 极限 "C"。请注意,电流输入端子的 电压与 L0 端子的电压差不多。

**注意:**此电流保护电路包括前面板上的 一个保险丝。为了维持良好的保护,只 能用指定类型和等级的保险丝来替换该 保险丝。

12A 电流输入端子。12A 电流输入端子 对来自 L0 输入端子的电流提供最大为 12A (rms) 的保护极限。这是图中的保护 极限 "D"。请注意,电流输入端子的 电压与 L0 端子的电压差不多。

**注意**:此电流保护电路包括一个内部保 险丝。为了维持良好的保护,经过维修 培训的人员应只用指定类型和等级的保 险丝来替换该保险丝。

#### IEC 测量类别 II 过压保护

为了避免电击危险,Agilent 34405A 数字 万用表为同时满足以下**两个**条件的电 力干线连接提供过压保护:

HI和LO输入端子在测量类别II条件下 (如下所述)连接到电力干线,*以及* 

电力干线的最大线路电压为 300 VAC。

IEC 测量类别 II 包括通过分支电路上的 某一插座连接到电力干线的电气装置。 这些装置包括大多数小家电、测试设备 以及插到支路插座上的其他设备。 34405A 可用于进行这样的测量: HI 和 LO 输入端子连接到这些设备中的电力干 线,或自身连接到支路插座(最高 300 VAC)。不过,34405A 的 HI 和 LO 输入端 子不能连接到永久安装的电气装置中的 电力干线,如主断路器配电盘、分配电 盘断路盒或永久连线的电机。这些装置 和电路容易出现超过34405A 保护极限 的过压现象。

注意: 高于 300 VAC 的电压只能在与电 力干线断开的电路中测量。不过,与电 力干线断开的电路中也存在瞬态过电 压。Agilent 34405A 可以安全地承受高达 2500 Vpk 的偶然瞬态过电压。请勿使用 该设备来测量瞬态过电压可能超出这一 水平的电路。

# 其他声明

该产品符合 WEEE 条例 (2002/96/EC) 标 记要求。所贴的产品标签 (见下面)告 诉您不要将此电气 / 电子产品扔到生活 垃圾中。

**产品类别**:根据WEEE条例附录1中的 设备类型,该产品属于"监控仪器"产 品。

不要作为生活垃圾处理。

要退回不需要的产品,请与当地 Agilent 办事处联系,或访问 www.agilent.com/environment/product, 了解更多信息。

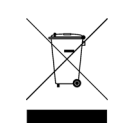

Agilent 34405A 附带了 Agilent 34138A 测 试线套件,如下所述。

#### 测试线等级

测试线 - 1000V, 15A 细尖儿探头配件 - 300V, 3A 迷你钩配件 - 300V, 3A SMT 钩配件 - 300V, 3A

#### 操作

细尖儿、迷你钩和 SMT 钩配件钩在测试 线的探头尖上。

#### 维护

如果测试线套件的任何一部分用旧或损 坏,就不要再使用了。要用新的 Agilent 34138A 测试线套件来进行更换。

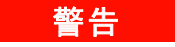

如果以非 Agilent Technologies 指 定的方式使用测试线套件,则测 试线套件提供的保护将可能受 损。此外,请勿使用已坏或用旧 的测试线套件。因为这样可能造 成仪器损坏或人身伤害。

# 符合性声明 (DoC)

注意

在网站上可以找到此仪器的符合性声明 (DoC)。您可通过产品型号或描述来查找 DoC。

http://regulations.corporate.agilent.com/DoC/search.htm

如果您无法找到相应的 DoC,请联络当地的 Agilent 代表。

目录

入门指南 1 1 Agilent 34405A 万用表简介 2 检查包装内容 3 连接万用表电源 3 调整手柄 4 前面板一览 5 显示屏一览 6 后面板一览 7 远程操作 8 配置和连接 USB 接口 8 SCPI 命令 8 测量 9 测量交流或直流电压 9 测量阻抗 10 测量 1.2A 的交流 (RMS) 或直流电流 10 测量 12A 的交流 (RMS) 或直流电流 11 测量频率 11 测试连续性 12 检查二极管 12 测量电容 13 测量温度 13 选择量程 14 设置分辨率 15 特性和功能 2 17 数学运算 18 Null 19 dBm 19 dB 20 20 Min/Max Limit 21 Hold 21

| 数学信号器                          | 22             |
|--------------------------------|----------------|
| 使用副显示 23<br>测量功能和副显示           | 23             |
| 数学运算和副显示                       | 25             |
| 使用 Utility 菜单                  | 26             |
| 更改可配直的设直<br>阅读错误消息             | 27             |
| 蜂鸣器 29                         |                |
| 在副显示中编辑数值<br>选择要编辑的值           | 30<br>30       |
| 编辑数值 30                        | 00             |
| 存储和恢复仪器状态                      | 31             |
| 恢复存储的状态                        | 31             |
| 重置 / 打开电源状态                    | 33             |
| 触发万用表 35                       |                |
| <b>测量指南</b> 37                 |                |
| 直流测量考虑事项                       | 38             |
| 噪声抑制 <u>39</u>                 |                |
| 阻抗测量考虑事项<br>交流测量 42            | 41             |
| 真正的 RMS 交流测量                   | 43             |
| 其他主要测量功能                       | 46             |
| 频率测量误差                         | 46             |
| DD 电流测量<br>电容测量 47             | 40             |
| 温度测量 48                        |                |
| 其他测量误差源                        | 49             |
| 性能测试和校准                        | 53             |
| 校准概述 54                        |                |
| 闭合电子校准                         | 54<br>+立\th 叩友 |
| Aglient lechnologies<br>校准时间间隔 | 11文/世版务<br>54  |
| 校准所需时间                         | 54             |
| 建议的测试设备                        | 55             |

3

4

| 测试考虑事项<br>输λ连接             | 56                | 6                    |          |          |    |    |
|----------------------------|-------------------|----------------------|----------|----------|----|----|
| 性能验证测试概                    | よ<br>が            | 5                    | 7        |          |    |    |
| 自检测                        | 57                | 0.                   |          |          |    |    |
| 快速性能检查                     |                   | 58                   |          |          |    |    |
| 性能验证测试                     | 5                 | 9                    |          |          |    |    |
| 零偏移验证                      | 6                 | 60                   |          |          |    |    |
| 增益验证                       | 62                |                      |          |          |    |    |
| 可选的交流电                     | <b>法性</b>         | 能验                   | 止測に      | 式<br>+   |    | 68 |
| 可远的父流电<br>可选的由突性           | 加生                | 毛短1<br>正测计           | 止测1<br>式 | I(       | 70 | 69 |
| 校准安全 7                     | 日ビラ型 J<br>71      | нц <u>, 1</u> 7к.) М | 10       |          | 10 |    |
| 取消保护仪器                     | 」<br>进行相          | 校准                   |          | 72       |    |    |
| 校准讨程 7                     | ~<br>14           |                      |          |          |    |    |
| 使用前面板进                     | 行调                | 整                    | 7        | ′5       |    |    |
| 调整 76                      |                   |                      |          |          |    |    |
| 零调整                        | 76                |                      |          |          |    |    |
| 增益调整                       | 77                |                      |          |          |    |    |
| 直流电压增益                     | 调整                | 过程                   |          | 79       |    |    |
| <u>自</u> 流电流增益             | 调整                | 过程                   |          | 80       |    |    |
| 父 <b>流</b> 电 <b>达</b> 增益   | 调型                | 过在                   |          | 82       |    |    |
| 父 派 电 派 増 益<br>欧 姆 楢 六 调 敕 | <u>洞</u> 金1<br>対理 | 也性                   | 85       | 83       |    |    |
| 以 网络 加 第                   | 过往                |                      | 86       |          |    |    |
| 由容增益调整                     | 过程                |                      | 87       |          |    |    |
| 完成调整                       | 89                |                      | 0.       |          |    |    |
| 校准信息                       | 90                |                      |          |          |    |    |
| 要读取校准计                     | 数                 | 9                    | 0        |          |    |    |
| 校准错误 9                     | )1                |                      |          |          |    |    |
| 拆卸和维修                      | 93                |                      |          |          |    |    |
| 检查项目                       | 94                |                      |          |          |    |    |
| 可用服务的类                     | 型                 | 9                    | 5        |          |    |    |
| 重新包装以便                     | 装运                |                      | 96       |          |    |    |
| 清冶 96<br>五梅西五维伊            | 瓜山                |                      | 07       |          |    |    |
| 史 伊 巴 力 线 休 百 協 由 法 檢 入    | 四匹                | 44                   | ອ/<br>ດ  | 0        |    |    |
| 丈次电测测八<br>各由故由 /⊑Չ□        | 不同的               | <u></u>              | 11<br>11 | סי<br>חח |    |    |
| 机械拆卸                       | 101               |                      |          |          |    |    |
| 110112111111               | 101               |                      |          |          |    |    |

5

内容

| 可更换部件 | 108 |
|-------|-----|
| 机架安装  | 109 |

# 指标 111 DC指标<sup>[1]</sup> 113 AC指标<sup>[1]</sup> 114 温度和电容指标<sup>[1]</sup> 115 操作规范 116 补充的测量指标 117 通用特性 121 计算总测量误差 123 精度指标 124 最高精度测量配置 125

**索引** 127

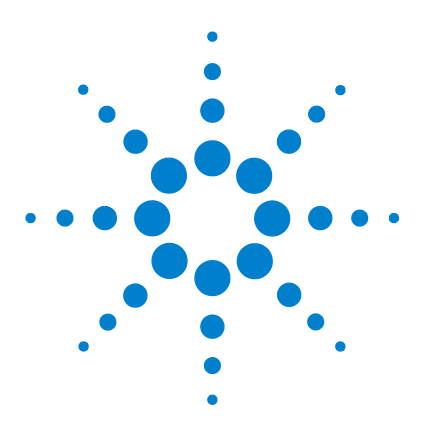

Agilent 34405A 5 ½ 位数字万用表 用户及维修指南

入门指南

Agilent 34405A 万用表简介 2 检查包装内容 3 连接万用表电源 3 调整手柄 4 前面板一览 5 后面板一览 7 测量交流或直流电压 9 测量阻抗 10 测量 1.2A 的交流 (RMS) 或直流电流 10 测量 12A 的交流 (RMS) 或直流电流 11 测量频率 11 测试连续性 12 检查二极管 12 测量电容 13 测量温度 13 选择量程 14 设置分辨率 15

本章包含了一个快速入门指南,显示了如何使用前面板进行测量。

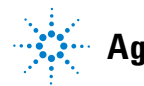

# Agilent 34405A 万用表简介

万用表的关键特性有:

- 5½ 位双模显示测量
- 十种测量功能:
  - 交流电压
  - 直流电压
  - 2 线电阻
  - 交流电流
  - 直流电流
  - 频率
  - 连续性
  - 二极管测试
  - 温度
  - 电容
- 六种数学功能:
  - Null
  - dBm
  - dB
  - Min/Max
  - Limit
  - Hold
- 4 ½ 位或 5 ½ 位测量
- 双模显示
- USB 2.0 TMC-488.2 兼容接口

# 检查包装内容

确认已收到万用表附带的下列物品:

- 一个测试导线包
- 一根电源线
- 一根 USB 接口电缆
- 一本快速入门指南和此用户及维修指南
- 一份测试报告
- 一张 CD-ROM, 包含远程程序设计联机帮助、联机手册、应用软件和仪器驱动程序。
- 一张 Agilent IO Library CD-ROM

如果有任何物品缺失,请联系与您最近的 Agilent 销售办事处。

## 连接万用表电源

连接电源线并按电源开关,打开万用表。

万用表执行其通电自检测时,前面板显示器闪亮。(如果万用表未接通,请参考第 94页的"检查项目")。

万用表在直流电压功能中通电时,启用自动确定量程。如果自检测成功,万用表 开始正常操作。如果自检测不成功,则在显示屏左侧显示 **Error**,右上方显示错误 编号。如果自检测反复失败 (不太可能的情况),请联系 Agilent 销售办事处。

# 注意 Utility 菜单中有范围更广的自检测,请参见第 26 页的"使用 Utility 菜单",获 取详细信息。

# 调整手柄

要调整手柄,需要抓住手柄的侧面并向外拉。然后,将手柄旋转到需要的位置。

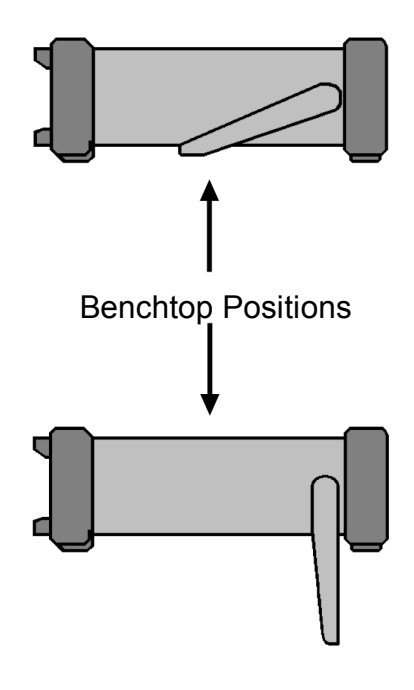

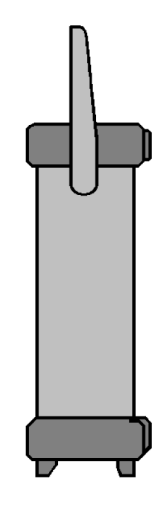

**Carrying Position** 

入门指南 1

# 前面板一览

| Agilent 34405A<br>5½ Digit Multimeter<br>*<br>                                                                                                    | Image       Image         Image       Image         Im |
|----------------------------------------------------------------------------------------------------|----------------------------------------------------------------------------------------------------|
| 2 3 4<br>1 Display<br>2 On/Off Switch<br>3 Measurement Function and Resolution Keys<br>4 Autorange and Manual Range<br>5 Math Operations and Edit | <ul> <li>6 (7) (8) (9)</li> <li>6 State Store/Recall, Utility and Edit Keys</li> <li>7 Shift (selects blue shifted keys) and Local key</li> <li>8 Secondary Display Key</li> <li>9 Input Terminals and Current Fuse</li> </ul>                                                                                                    |

入门指南 1

显示屏一览

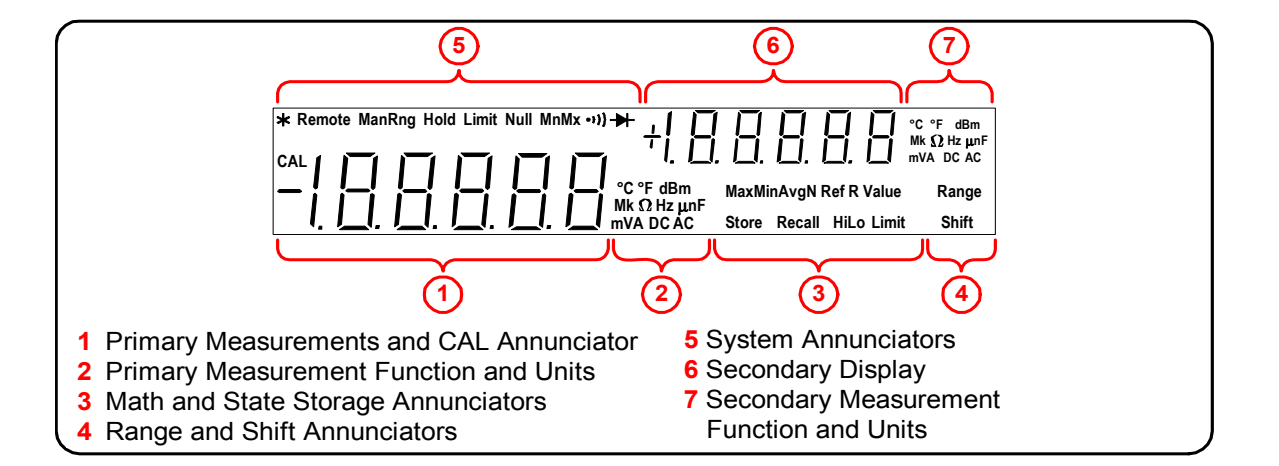

系统信号器(主显示之上)描述如下(请参见第 22 页的"数学信号器"和第 4 章 的"校准信号器")。

| 系统信号器  | 描述                  |
|--------|---------------------|
| *      | 样本信号器 显示正在获取的读数。    |
| Remote | 万用表在远程接口模式中运行。      |
| ManRng | 固定的选择量程 (禁用自动确定量程)。 |
| Hold   | 启用读数保留功能。           |
| Limit  | 启用"极限"数学特性。         |
| Null   | 启用"空"数学特性。          |
| MnMx   | 启用"最小值/最大值"特性。      |
| )))    | 选择连续性测试功能。          |
| ₩      | 选择二极管测试功能。          |
| Shift  | 按了 Shift 键。         |

入门指南 1

后面板一览

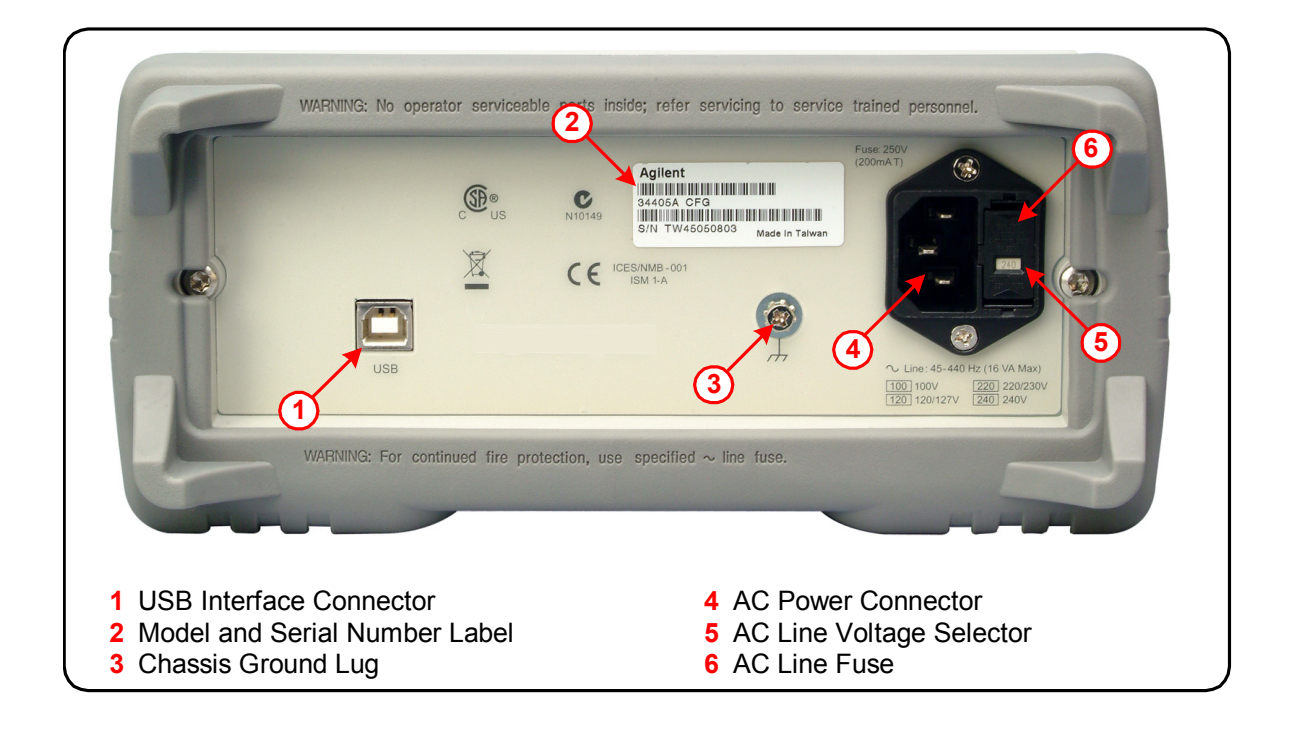

#### 1 入门指南

# 远程操作

注意

无论何时通过 USB 总线接口接收到 SCPI 命令,仪器都自动进入"远程"状态。

处于"远程"状态时,按 Shift 可将万用表返回到前面板操作。

#### 配置和连接 USB 接口

对仪器配置 USB 连接无需任何操作。仅仅使用 USB 2.0 电缆 (随仪器附带)将 仪器连接到 PC 机上。

要想轻松地配置和验证 34405A 和 PC 机之间的接口连接,使用随 34405A 附带的 Automation-Ready CD。该 CD 包括 Agilent IO Libraries Suite 和 Agilent Connection Expert 应用程序。有关 Agilent 的 I/O 连通性软件,请访问 www.agilent.com/find/iolib。

## SCPI 命令

Agilent 34405A 符合 SCPI (可编程仪器标准命令)的语法规则和惯例。

注意 有关 34405A SCPI 语法的*全面*讨论,请参考《Agilent 34405A Programmer's Reference》 帮助,随仪器附带的 "Agilent 34405A Product Reference CD-ROM" 上提供了该帮助。

#### SCPI 语言版本

通过从远程接口发送 SYSTem:VERSion? 命令,可以确定万用表的 SCPI 语言版本。

- 您只可从远程接口查询 SCPI 版本。
- SCPI 版本返回格式为 "YYYY.V",其中 "YYYY"表示版本的年份, "V"表示该年份的版本号 (例如 1994.0)。

# 测量

以下部分针对每个测量功能都显示了如何进行测量连接,以及如何从前面板选择 测量功能。

对于远程操作,请参考《Agilent 34405A Online Programmer's Reference》联 机帮助中的"MEASure Subsystem"。

## 测量交流或直流电压

#### 交流电压:

- 五种量程: 100.000 mV、 1.00000 V、 10.0000 V、 100.000 V、 750.00 V
- 测量方法: 交流耦合的真正的 rms 通过任何量程上的 400 VDC 偏压测量交流部分。
- 波峰因素:满量程时最大为 5:1
- ・ 输入阻抗: 1 MΩ ± 2% 与所有量程上 <100pF 并联
- 输入保护:所有量程上均为 750V rms (HI 终端)

#### 直流电压:

- 五种量程: 100.000 mV、 1.00000 V、 10.0000 V、 100.000 V、 1000.00 V
- 测量方法: Sigma Delta 交转直转换器
- 输入阻抗:~10 MΩ 所有量程 (典型)
- 输入保护: 所有量程上的 1000V (HI 端)

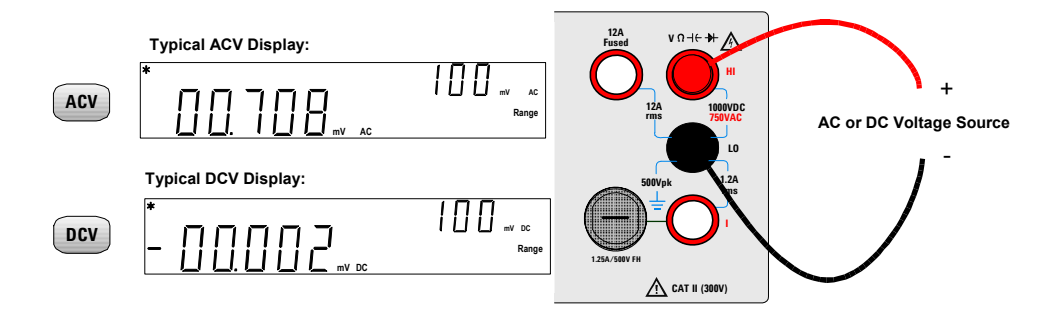

#### 1 入门指南

# 测量阻抗

- 七种量程: 100.000Ω、1.00000 kΩ、10.0000 kΩ、100.000 kΩ、1.00000 MΩ、10.0000 MΩ、100.000 MΩ
- · 测量方法:2线欧姆
- 开路电压限制为 < 5 V
- 所有量程上的输入保护 1000 V (HI 端)

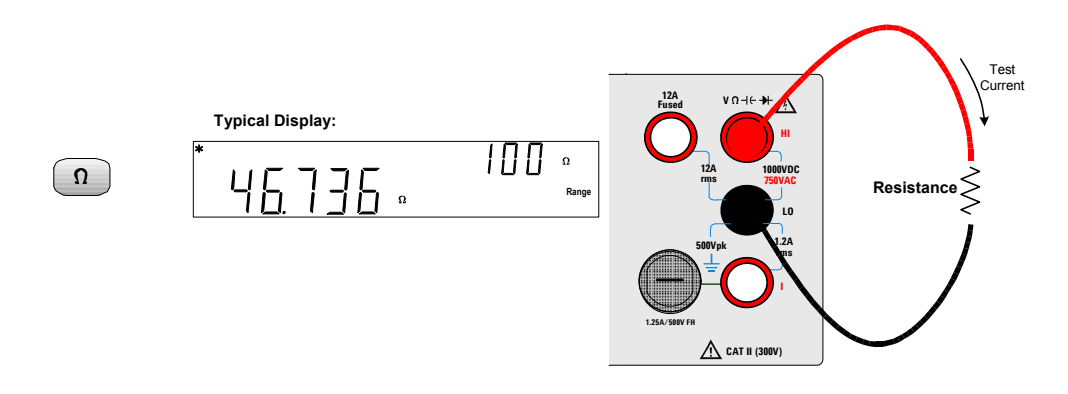

## 测量 1.2A 的交流 (RMS) 或直流电流

- 三种交流电流或直流电流量程: 10.0000 mA、 100.000 mA、 1.00000 A
- ・ 并联电阻: 0.1Ω 至 10 Ω, 对于 10mA 至 1A 量程
- 输入保护:前面板 1.25A, I 端 500V FH 保险丝

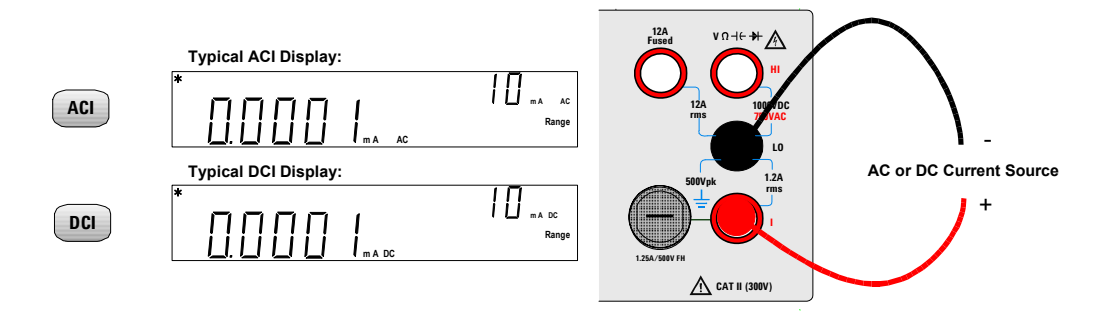

# 测量 12A 的交流 (RMS) 或直流电流

- 10 安培交流电流或直流电流量程
- 并联电阻: 0.01 Ω, 针对 10A 的量程
- 内部 15A、 600V 保险丝,针对 12A 终端

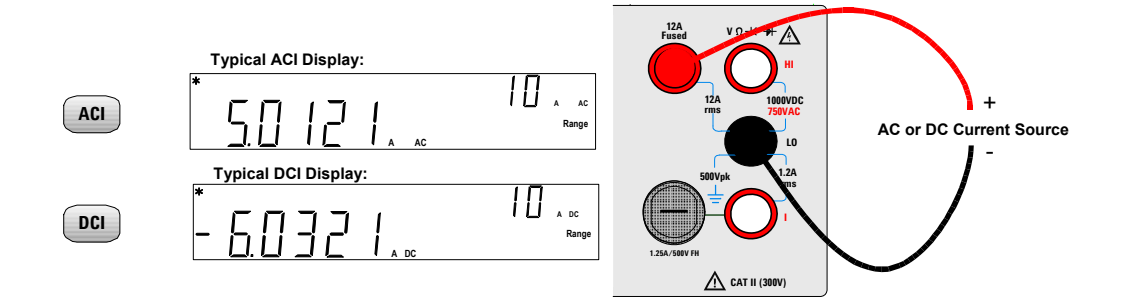

## 测量频率

- 五种量程: 100.000 mV、1.00000 V、10.0000 V、100.000 V、750.00 V。量程基于信号的电位 而非频率。
- 测量方法: 倒数计数技术。
- · 信号级别:量程的10%到所有量程上的满刻度输入
- · 门时间: 0.1 秒和输入信号的1个周期之较长者。
- 输入保护:所有量程上均为750V rms (HI 终端)

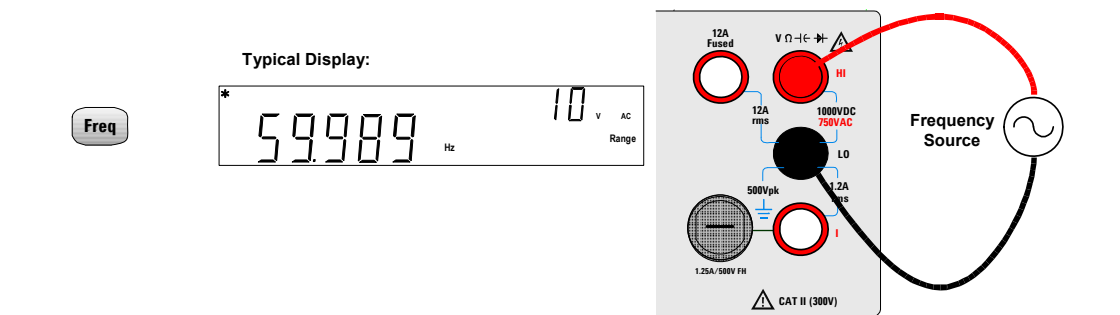

入门指南 1

# 测试连续性

- 测量方法: 0.83 mA ± 0.2% 恒定电流源, < 5 V 的开路电压。
- 响应时间: 70 采样 / 秒, 带蜂鸣
- ・ 连续性阈值: 10Ω固定值
- 输入保护: 1000 V (HI端)

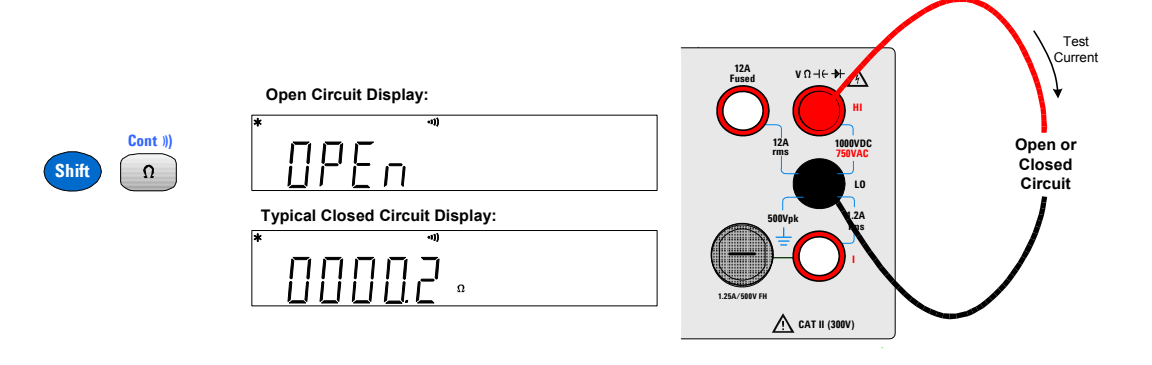

## 检查二极管

- 测量方法:使用 0.83 mA ± 0.2% 恒定电流源, < 5 V 开路电压。
- 响应时间: 70 采样 / 秒, 带蜂鸣
- 输入保护: 1000 V (HI端)

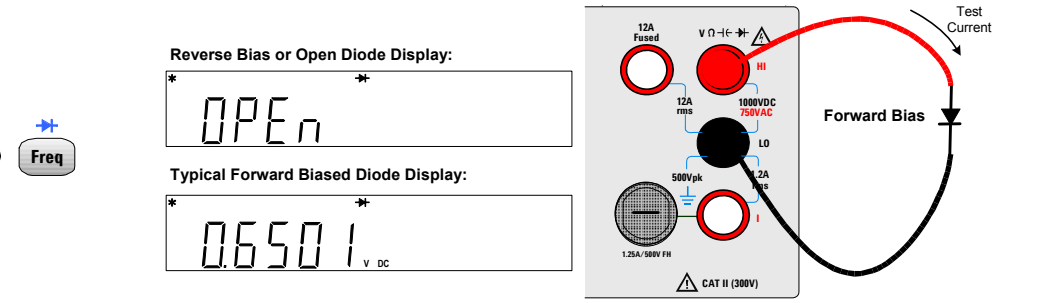

Shift

# 测量电容

- ・ 八种量程: 1nF、 10nF、 100nF、 1µF、 10µF、 100µF、 1000µF、 10,000µF 和自动确定量程
- 测量方法:通过恒定电流源充电时间计算。通常为 0.2V 1.4V 交流信号级别
- 输入保护: 1000 V (HI 端)

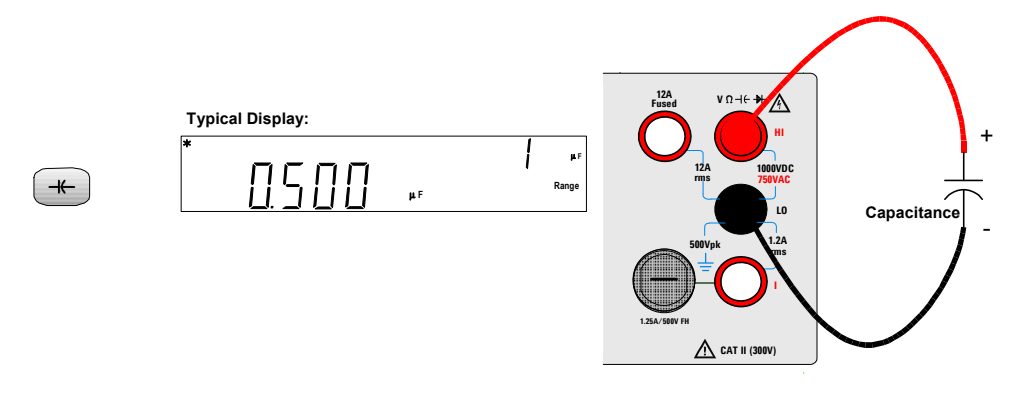

## 测量温度

- · -80.0℃至 150.0℃, -110.0 °F 至 300.0 °F 自动确定量程测量,无手动量程选择
- 测量方法: 5 kΩ 热敏传感器 (E2308A) 的 2 线欧姆测量,计算转换
- 输入保护: 1000 V (HI 端)

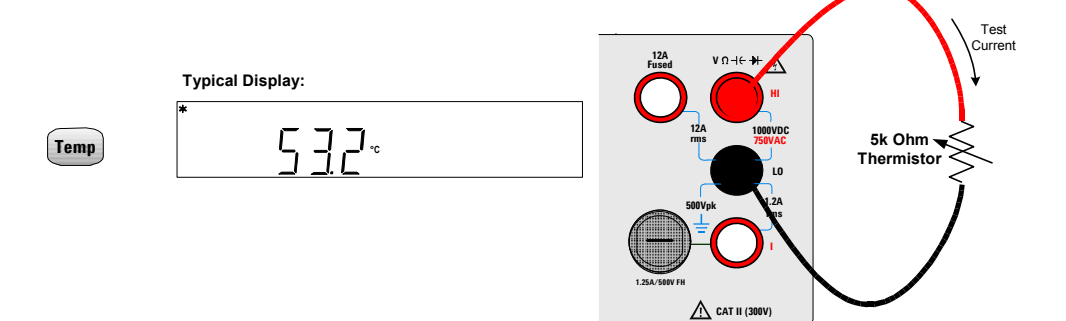

#### 1 入门指南

# 选择量程

您可使用自动确定量程使万用表自动选择量程,也可使用手动确定量程选择固定 量程。由于万用表自动选择合适的量程进行判断和显示每种测量,因而自动确定量 程是非常方便的。然而,手动确定量程可以产生更好的性能,因为万用表不必对每 种测量确定量程。

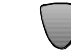

选择较低的量程并禁用自动确定量程。

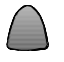

选择较高的量程并禁用自动确定量程。

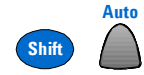

选择自动确定量程并禁用手动确定量程。

- 启用手动量程时打开 ManRng 信号器。
- 通电时和远程重置后选择"自动确定量程"。
- 手动确定量程 如果输入信号大于选定量程可测量的值,则万用表显示这些过载符号:前面板上的 OL 或远程接口上的"±9.9E+37"。
- 对于频率测量,确定量程应用于信号的输入电压,而非频率。
- 连续性(1 kΩ 量程)和二极管(1 VDC 量程)测试的量程是固定的。
- 万用表记住每个测量功能的所选的量程确定方法(自动或手动)和所选的手动 量程。
- 自动确定量程阈值 万用表切换量程如下: 向下调整量程至 <10% 电流量程位置 向上调整量程至 >120% 电流量程位置
- 对于远程操作,请参考《Agilent 34405A Online Programmer's Reference》 联机帮助中的"MEASure Subsystem"。

# 设置分辨率

您可以对 DCV、DCI、阻抗、ACV、ACI 和频率测量功能选择 4½ 或 5½ 位分辨率。

- 5½ 位读数具有最佳的精确度和噪声抑制。
- 4½ 位读数可以提供更快的数值读取。
- 连续性和二极管测试功能具有固定的 4½ 位显示。
- 电容和温度具有固定的 3½ 位显示。

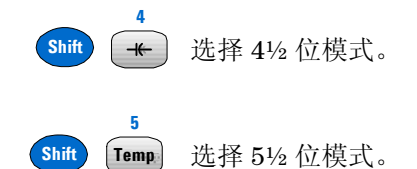

• 对于远程操作,请参考《Agilent 34405A Online Programmer's Reference》 联机帮助中的"MEASure Subsystem"。

#### 1 入门指南

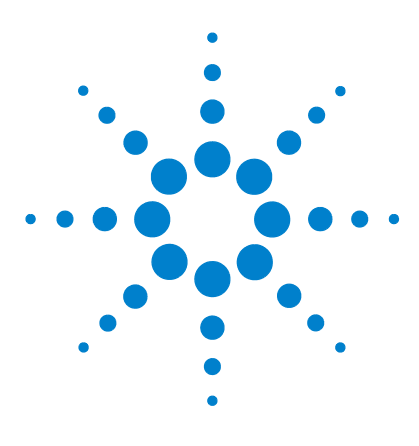

Agilent 34405A 5 ½ 位数字万用表 用户及维修指南

- 特性和功能

2

数学运算 18 使用副显示 23 使用 Utility 菜单 26 在副显示中编辑数值 30 存储和恢复仪器状态 31 重置 / 打开电源状态 33 触发万用表 35

本章包含了有关万用表和如何使用面板的详细信息,是以《快速 入门指南》和前面"入门指南"一章中的内容为基础的。

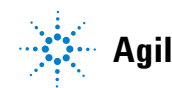

# 数学运算

| 测量功能 |              | 支持的数学运算      |              |              |              |              |  |
|------|--------------|--------------|--------------|--------------|--------------|--------------|--|
|      | Null         | dBm          | dB           | Min/Max      | Limit        | Hold         |  |
| DCV  | ✓            | $\checkmark$ | $\checkmark$ | $\checkmark$ | $\checkmark$ | $\checkmark$ |  |
| DCI  | $\checkmark$ |              |              | $\checkmark$ | $\checkmark$ | $\checkmark$ |  |
| Ohms | $\checkmark$ |              |              | $\checkmark$ | $\checkmark$ | $\checkmark$ |  |
| ACV  | $\checkmark$ | $\checkmark$ | $\checkmark$ | $\checkmark$ | $\checkmark$ | $\checkmark$ |  |
| ACI  | $\checkmark$ |              |              | $\checkmark$ | $\checkmark$ | $\checkmark$ |  |
| 频率   | $\checkmark$ |              |              | $\checkmark$ | $\checkmark$ | $\checkmark$ |  |
| 电容   | $\checkmark$ |              |              | $\checkmark$ | $\checkmark$ | $\checkmark$ |  |
| 温度   | $\checkmark$ |              |              | $\checkmark$ | $\checkmark$ | $\checkmark$ |  |
| 连续性  |              |              |              |              |              |              |  |
| 二极管  |              |              |              |              |              |              |  |

下表描述了可与每项测量功能一起使用的数学运算。

- 通过反复选择相同的数学运算可以启用和禁用所有数学运算。
- 一次只能启用一个数学运算。在已经启用了一个数学运算时选择另一个数学运 算会禁用第一个运算,然后启用第二个数学运算。
- 当改变测量功能时,所有数学运算都会自动禁用。
- 所有数学运算都允许改变量程。
- 有关远程操作,请参见《Agilent 34405A Online Programmer's Reference》联 机帮助中的"计算子系统"。

#### Null

Null

当进行指零测量(也称为相对测量)时,每个读数都是存储的某一 null 值和输入 信号之间的差。例如,通过将测试引线电阻置零,该特性可用于进行更准确的电 阻测定。

启用 Null 运算后,万用表会将下一个读数存储到偏移寄存器中,并立即在主显示 上显示:

#### 主显示 = 读数 - 偏移

您可以在副显示中查看和编辑偏移值, 如第 30 页的" 在副显示中编辑数值" 所述。

万用表允许对以下测量功能进行 Null 设置: 直流电压、交流电压、直流电流、交流电流、电阻、频率、电容和温度。

#### dBm

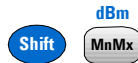

对数 dBm (对应于一毫瓦的分贝数)测量常用于射频信号测量。万用表的 dBm 运算使用测量结果来计算输送给参考电阻(通常为 50、75 或 600Ω)的功率。用 于转换电压读数的公式是:

#### $dBm = 10 \times Log_{10}$ [ (Reading<sup>2</sup> / R<sub>REF</sub>) / 0.001W ]

可以从若干个参考电阻值中进行选择:

 $\begin{array}{l} \mathsf{R}_{\mathsf{REF}} = 2\Omega_{\star} \ 4\Omega_{\star} \ 8\Omega_{\star} \ 16\Omega_{\star} \ 50\Omega_{\star} \ 75\Omega_{\star} \ 93\Omega_{\star} \ 110\Omega_{\star} \ 124\Omega_{\star} \ 125\Omega_{\star} \ 135\Omega_{\star} \\ 150\Omega_{\star} \ 250\Omega_{\star} \ 300\Omega_{\star} \ 500\Omega_{\star} \ 600\Omega_{\star} \ 800\Omega_{\star} \ 900\Omega_{\star} \ 100\Omega_{\star} \ 1200\Omega_{\star} \ 800\Omega_{\star} \end{array}$ 

数值结果范围为 ± 120.000 dBm, 显示的分辨率为 0.01 dBm, 与位数设置无关。

您可以在副显示中查看和选择 R<sub>REF</sub> 值,如第 30 页的" 在副显示中编辑数值" 所述。

#### 2 特性和功能

dB

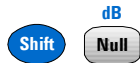

启用它时, dB运算会计算下一读数的 dBm 值,并将此 dBm 结果存储到 dB Ref 寄存器中,然后立即执行以下计算。第一个显示的读数始终刚好为 000.00 dB。

- $dB = 10 \times \text{Log}_{10} [(\text{Reading}^2 / \text{R}_{\text{REF}}) / 0.001W] dB \text{ Ref}$
- dB Ref 的取值范围为 0 dBm 到 ±120.000 dBm。 R<sub>REF</sub> 的默认值为 0 dBm。
- 数值结果范围为 ±120.000 dBm, 显示的分辨率为 0.01 dB, 与位数设置无关。

您可以在副显示中查看和编辑 dB Ref 值,如第 30 页的"在副显示中编辑数值" 所述。dB Ref 值在副显示中显示,范围为 ±120.000 dBm,显示的分辨率为 0.001 dBm。

#### Min/Max

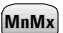

Min/Max (最小/最大)运算用于存储一系列测量期间读数的最小值和最大值、 平均值以及读数数量。

启用它时, Min/Max 运算会打开 MnMx 信号器,并开始收集正在显示的读数的各种统计数字。

每当存储一个新的最小值或最大值时,该仪器就会嘟嘟响一次(如果启用了蜂鸣器),并暂时打开相应的 Max 或 Min 信号器。万用表会计算所有读数的平均值,并记录自启用 Min/Max 以来所测得的读数数量。

- 收集的统计数字包括:
- Max-- 自启用 Min/Max 以来的最大读数
- Min-- 自启用 Min/Max 以来的最小读数
- Avg-- 自启用 Min/Max 以来所有读数的平均值
- N-- 自启用 Min/Max 以来所测得的读数数量

启用 Min/Max 时,按 <sup>Disp</sup> 时副显示中会依次显示 Max、Min、Avg 和 N 值。 在达到最大显示值 (120000) 以前,计数值显示为整数,之后则以科学记数法格式 显示。

## Limit

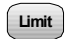

使用 Limit 运算可以根据指定的上下限执行通过 / 失败测试。可以在 0 到当前测量功能量程上限的 ±120% 之间设定上下限。

- 指定的上限应始终大于下限。上下限的出厂设置均为0。
- 当读数在指定的上下限之内时,副显示会显示 PASS。读数高于上限时副显示 显示 HI,低于下限时则显示 LO。
- 蜂鸣器处于打开状态时(请参见第 26 页的"使用 Utility 菜单"),如果 PASS 变为 HI 或 PASS 变为 LO,或者 HI 直接变为 LO 或 LO 直接变为 HI (不经 PASS),则蜂鸣器便会嘟嘟作响。

您可以在副显示中查看和编辑上下限值,如第 30 页的"在副显示中编辑数值" 所述。

## Hold

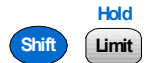

读数保持特性使您能够在面板显示上捕获并保持一个稳定的读数。当检测到稳定 读数时,万用表会发出嘟嘟声(如果启用了蜂鸣器),并在主显示上保持该读数。 副显示显示当前读数。

启用它时, Hold 运算会打开 Hold 信号器,并开始使用下述规则判断读数:

Primary Display = Reading<sub>N</sub> IF Max() - Min()  $\leq$  0.1% x Reading<sub>N</sub>

在主显示中更新某一新读数值的决定是基于当前读数及下述三个以前读数的 稳定 移动统计数字的:

Max (Reading<sub>N</sub> Reading<sub>N-1</sub> Reading<sub>N-2</sub> Reading<sub>N-3</sub>)

Min (Reading<sub>N</sub> Reading<sub>N-1</sub> Reading<sub>N-2</sub> Reading<sub>N-3</sub>)

- 注 章・ 用于触发保留值更新的最低增量值: 全刻度的 0.1%
  - 用于启用保留值更新的最低电平: 全刻度的 5%

# 数学信号器

数学 Hold、 Limit、 Null 和 MnMx 信号器位于主显示上方, dB/dBm 信号器位 于主显示右边(请参见第 6 页的"显示屏一览")。数学值信号器位于副显示下 方,可帮助查看和编辑副显示中的数学值。

表1 数学值信号器

| 数学运算  | 在查看 / 编辑时        | 可编辑          | 数学信号器       |
|-------|------------------|--------------|-------------|
| Null  | 偏移量              | $\checkmark$ | Ref Value   |
| dBm   | R <sub>REF</sub> | $\checkmark$ | Ref R Value |
| dB    | dB Ref           | $\checkmark$ | Ref Value   |
| MnMx  | 最大值              |              | Max         |
|       | 最小值              |              | Min         |
|       | 平均值              |              | Avg         |
|       | 读数计数             |              | Ν           |
| Limit | 上限               | $\checkmark$ | Hi Limit    |
|       | 下限               | ✓            | Lo Limit    |

# 使用副显示

大部分测量功能都预定义了可在副显示中显示的量程或测量功能。所有数学运算都预定义了在副显示上显示的运算。

## 测量功能和副显示

进行测量时,使用副显示可以显示测量量程(对于大多数测量功能),或者选择预定义的辅助测量功能。例如,下面给出的就是一个主显示显示 DCV,副显示显示 DCV 量程的典型示例:

下面给出的则是一个主显示显示 ACV, 副显示显示输入信号频率测量结果的典型 示例:

副显示基于所选的主测量功能和按此键的次数:

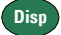

34405A 用户及维修指南

.

下表显示了所有测量功能的副显示功能。

反复按 **Disp** 会反复依次显示下表所示的当前测量功能的副显示选项。温度、 连续性和二极管功能没有副显示。

|       |         | 副显示        |            |
|-------|---------|------------|------------|
| 主显示   | 默认的副显示  | 按一次 Disp 键 | 按两次 Disp 键 |
| DCV   | DCV 量程  | ACV        | 关闭         |
| DCI   | DCI 量程  | ACI        | 关闭         |
| 电阻    | 电阻量程    | 关闭         | 电阻量程       |
| ACV   | ACV 量程  | 频率         | 关闭         |
| ACI   | ACI 量程  | 频率         | 关闭         |
| 频率    | AC 电压量程 | ACV        | 关闭         |
| 电容    | 电容量程    | 关闭         | 电容量程       |
| 温度    | 关闭      | 关闭         | 关闭         |
| 连续性   | 关闭      | 关闭         | 关闭         |
| 二极管测试 | 关闭      | 关闭         | 关闭         |

- 当选定某一辅助测量功能时,其测量精度分辨率将与主测量设置一致,并在可能的情况下会优先使用自动量程。
- 启用任何数学运算都会关闭测量副显示。所有数学运算都提供了可在副显示上 显示的预定义显示,如下页所述。
- 有关远程操作,请参见《Agilent 34405A Online Programmer's Reference》联 机帮助中的 DISPlay:WINDow2 命令。

# 数学运算和副显示

当选定某一数学运算时,副显示会显示该数学运算的结果,或者显示它正在使用的值。例如,下面给出的就是一个主显示显示 DCV 测量的 Limit 数学运算,副显示显示被超越的上限的典型示例:

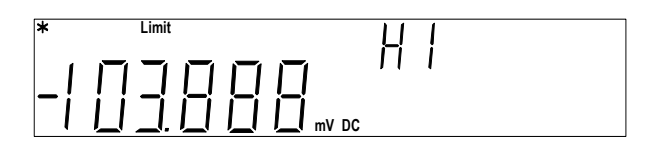

反复按 **Disp** 会反复依次显示下表所示的当前数学运算的副显示选项。(下表使用*读数*来代表最初测得的读数值。)

|         |       | 副显示              |                    |                |               |               |
|---------|-------|------------------|--------------------|----------------|---------------|---------------|
| 数学运算    | 主显示   | 默认的副显示           | 按一次<br>Disp 键      | 按两 次<br>Disp 键 | 按三次<br>Disp 键 | 按四次<br>Disp 键 |
| Null    | 调零读数  | 参考值              | 关闭                 |                |               |               |
| dBm     | dBm   | 当前读数             | R <sub>REF</sub>   | 关闭             |               |               |
| dB      | dB    | 当前读数             | dB Ref(在<br>dBm 中) | 关闭             |               |               |
| Min/Max | 读数    | 最大值              | 最小值                | 平均值            | N(计数)值        | 关闭            |
| Limit   | 读数    | PASS<br>HI<br>LO | 上限                 | 下限             | 关闭            |               |
| Hold    | 保持的读数 | 当前读数             | 关闭                 |                |               |               |

#### 2 特性和功能

# 使用 Utility 菜单

使用 Utility 菜单可以自定义许多非易失的仪表配置。它还可显示错误消息和硬件 校正代码。 Utility 菜单的内容如下表所示。

| 主显示    | 副显示<br>设置 |        | 描述                                                                         | 远程命令                                   |
|--------|-----------|--------|----------------------------------------------------------------------------|----------------------------------------|
| tESt   | no        | YES    | 若为 YES,则立即对下一个按 Store/Recall<br>按钮的操作执行自检。自检完成之后,返<br>回正常的仪器操作。            | *TST? (立即执行自检)                         |
| °unit  | °C        | ٩F     | 更改温度测量的显示单位                                                                | UNIT:TEMPerature <units></units>       |
| bEEP   | On        | OFF    | 启用、禁用二极管、 Min/Max、 Limit 测试<br>和 Hold 蜂鸣操作                                 | SYSTem:BEEPer:STATe <mode></mode>      |
| P-On   | rESEt     | LASt   | 启用或禁用状态0(最后关闭电源时的仪器状态)的打开电源恢复功能。注意:此<br>万用表总是保存掉电状态。这决定了在打<br>开电源时是否恢复此状态。 | MEMory:STATe:RECall:AUTO <mode></mode> |
| 2.diSP | On        | OFF    | 打开或关闭副显示。                                                                  | DISPlay:WINDow2[:STATe] <mode></mode>  |
| StorE  | On        | OFF    | 启用、禁用所有的面板状态存储操作                                                           | MEMory:STATe:STORe <mode></mode>       |
| Edit   | On        | OFF    | 启用、禁用所有数学寄存器编辑                                                             | 无                                      |
| Error  | nonE      | nn.Err | 参见后面的" 阅读错误消息"。                                                            | SYSTem:ERRor?                          |
| CodE   | 1-dd.d    | 2-dd.d | 显示处理器代码修订号。<br>1= 测量处理器修订。<br>2= I0 处理器修订。                                 | *IDN? (从远程也返回制造商的名<br>称、型号和序列号)        |
| UtitY  | donE      |        | 在主显示上显示 donE 1 秒,然后返回正常<br>操作                                              | 无                                      |
### 更改可配置的设置

Utility 菜单中的前七项是可配置的(Error 和 CodE 不是可配置的)。

- Store Recall **1** 要访问 Utility 菜单,请按 Shift
- 2 Utility 菜单的第一个选项 (tESt) 显示在主显示中。在依次选择各个可配置项 时,每一项的当前设置显示在副显示中。

Utility

- ▶ 和 V 键选择所需的设置。 3 要更改设置,请使用
- 4 当正确的设置显示在副

显示中时,按 Edit ▶ 保存该设置并进入到下一项。

如果将 tESt 设为 On,则按 Store/Recall 会立即退出 Utility 菜单并执行自检。如果 将 tESt 设为 OFF,则进入到下一步 (第5步)。

- 5 对 Utilitv 菜单中的所有项重复执行第4步和第5步。
- 6 到达 Utility 菜单末尾时,主显示显示 utitY, 副显示则短暂地显示 donE, 之 后万用表返回正常运行。

注意

### 阅读错误消息

以下过程描述了从面板阅读错误消息的方法。有关远程操作,请参见《Agilent 34405A Online Programmer's Reference》联机帮助中的 SYSTem:ERRor? 命令。

- 1 要访问 Utility 菜单,请按 Shift Store Recall Store
- 2 按七次 Edit ▶ 后, Error 显示在主显示中。
- 3 如果错误队列中没有错误,则副显示显示 nonE。

如果有一个或多个错误,则 Error 显示在主显示中,同时 nn.Err 在副显示中闪动(其中 nn 是错误队列中错误的总数)。例如,如果队列中有三个错误,则 03.Err 将在副显示闪动。错误是按其出现顺序在队列中进行编号和存储的。

- 4 如果错误队列中有错误,则按 □ 可以阅读第一个错误。队列中的错误号在 主显示中显示,实际的错误号在副显示中显示。
- 5 对错误队列中的所有错误重复执行第4步。

| (也可以使用) |  | 来查看前一个错误)。 |
|---------|--|------------|
|---------|--|------------|

6 阅读完所有错误之后,

按两次 **Store** Recall ,便可退出 Utility 菜单。

7 按 🛄 并退出 utility 菜单之后,错误队列会自动清除。

### 蜂鸣器

正常情况下,只要满足某些条件万用表就会发出嘟嘟声(例如,在读数保持模式 下捕获到稳定读数时,万用表会发出嘟嘟声)。蜂鸣器的出厂设置是 0N,不过也 可以手动禁用或启用它。

- 关闭蜂鸣器不会消除按面板键时发出的按键声音。
- 在以下情况下始终都会发出嘟嘟声 (即使发声状态为 OFF)。
  - 连续性测量小于或等于连续性阈值。
  - 发出 SYSTem:BEEPer 命令。
  - 产生错误。
- 除了刚刚讲述的蜂鸣操作以外,当蜂鸣器处于打开状态时,在以下情况下只发出一个"嘟"的声音(蜂鸣器处于关闭状态时,在以下情况下不发出声音):
  - 存储新的最小值或最大值时
  - 当显示上更新一个新的稳定读数以进行 Math Hold 运算时
  - 当测量结果超出 HI 或 LO 限制值时
  - 使用二极管功能测量正向偏压二极管时

## 在副显示中编辑数值

在副显示中可以编辑许多数学函数。下表描述了主要的数字编辑操作。这些规则 也适用于 Utility 菜单中的编辑。

用于 Null、 Limit、 dB 或 dBM 数学函数的值是可编辑的。有关远程操作,请参见 《Agilent 34405A Online Programmer's Reference》联机帮助中的"计算子系统"。

### 选择要编辑的值

首先启用数学函数,然后按 **Disp**,直到要编辑的 **Ref Value、Ref R Value、Hi** Limit 或 Lo Limit 显示在副显示中为止。

### 编辑数值

使用这些键可以将光标移到某一数字上:

Limit ◀ Edit 使光标左移

Store Recall Edit ▶ 使光标右移

当光标移到某一数字上后,使用这些键可以编辑数值:

增大数字 🥅 减小数字

编辑完成后,按此键可以保存新值: Disp

## 存储和恢复仪器状态

您可以保存和恢复完整的仪器状态,包括所有的面板设置、所有的数学寄存器、 所有的 Utility 菜单设置和所有专门针对总线的设置。用户存储寄存器共有四个, 编号从 1 到 4。状态 0 是一个附加状态,由仪器管理,用于存储最后的掉电状态。 无论何时掉电,该仪器都会将完整的仪器配置自动保存到状态 0。

有关远程操作,请参见《Agilent 34405A Online Programmer's Reference》联 机帮助中的 MEMory Subsystem、\*SAV 和 \*RCL 命令。

**注 意**存储状态以前,必须启用 utility 菜单中的存储功能 (On)。请参见第 26 页的 "使用 Utility 菜单",了解详细信息。

### 存储仪器状态

在存储仪器状态以前,先要选择要保存为某一状态的测量功能、量程、数学运算 等。要存储仪器状态:

- **1** 按 **(Recall** , 显示上的 Store 和 Recall 信号器将开始闪动。
- 2 按 🚨 或 🔍,直到只有 Store 信号器在闪动为止。
- 3 再按 Store Recall。
- 4 按 💭 或 🔍, 直到要使用的状态编号(1-4)在副显示中闪动为止。
- 5 按 Recall 存储该状态。保存成功后,副显示会短暂地显示 donE。

注意

要取消状态恢复操作,请在上面第4步中选择 ESC 并按 (Recail)。取消之后,副显示会短暂地显示 - - -

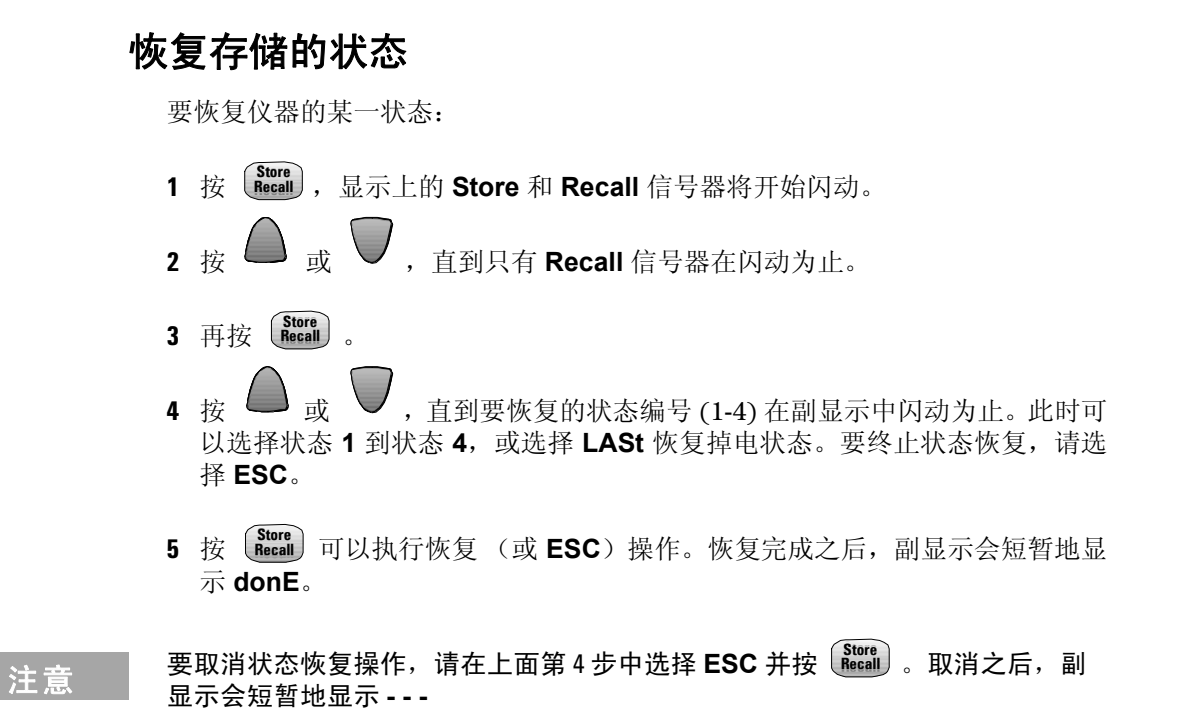

## 重置 / 打开电源状态

下表总结了 34405A 的出厂设置、开关机循环设置和通过 USB 远程接口接收 \*RST 命令之后的设置。非易失、用户自定义的行为差别以 BOLD 类型显示。

#### 表2 重置 / 打开电源状态

| 参数          | 出厂设置      | 打开电源 / 重置状态 |
|-------------|-----------|-------------|
| 测量配置        |           |             |
| 功能          | DCV       | DCV         |
| 量程          | AUTO      | AUTO        |
| 分辨率         | 5-½位      | 5-% 位       |
| 温度单位        | ٦°        | 用户设置        |
| 数学运算        |           |             |
| 数学状态、函数     | Off, Null | Off, Null   |
| 数学寄存器       | 清除        | 清除          |
| dBm 参考电阻    | 600Ω      | 用户设置        |
| 数学寄存器编辑     | On        | 用户设置        |
| 触发操作        |           |             |
| 触发源 *       | 自动触发      | 自动触发        |
| 系统相关操作      |           |             |
| 掉电状态恢复      | 禁用        | 用户设置        |
| 存储的状态       | 0-4 被清除   | 无变化         |
| 蜂鸣器         | On        | 用户设置        |
| 显示          | On        | On          |
| 远程 / 本地状态 * | 本地        | 本地          |
| 键盘 *        | 未锁定,本地键可用 | 未锁定,本地键可用   |
| 读数输出缓冲 *    | 清除        | 清除          |
| 错误队列 *      | 清除        | 清除          |

### 2 特性和功能

#### 表2 重置 / 打开电源状态

| 参数               | 出厂设置    | 打开电源 / 重置状态                                 |
|------------------|---------|---------------------------------------------|
| 打开电源状态清除 *       | 上次状态    | 用户设置                                        |
| 状态寄存器、屏蔽和过渡滤波器 * | 清除      | <b>如果启用了"打开电源状态清除"</b><br><b>则清除</b> ,否则无变化 |
| 序列号              | 每仪器独特价值 | 无变化                                         |
| 校准               |         |                                             |
| 校准状态             | 可靠      | 用户设置                                        |
| 校准值              | 0       | 无变化                                         |
| 校准字符串            | 清除      | 无变化                                         |

\* 由 IO 处理器固件管理的状态。

## 触发万用表

若从面板触发(本地模式),则此万用表总是自动触发。自动触发会以最快的速度(对选定的测量配置来说)获取连续读数。

*若从远程接口触发*,则触发过程有三个步骤:

- 1 通过选择功能、量程、分辨率等为测量配置万用表。
- 2 指定万用表的触发源。触发源可以是来自远程接口的软件(总线)触发, 也可以是即时的内部触发(默认的触发源)。
- 3 确认万用表已准备好接受来自指定源的触发(称为等待触发状态)。

#### 即时触发

即时触发模式只适用于远程接口。

在*即时*触发模式下,触发信号始终都是当前信号。当万用表处于等待触发状态时,触发信号会立即发出。这是远程接口操作的默认触发源。

• 远程接口操作: 下面的命令用于选择即时触发源: TRIGger:SOURce IMMediate

CONFigure 和 MEASure? 命令将触发源自动设置为 IMMediate。

请参见《Agilent 34405A Programmer's Reference》,了解这些命令的完整描述和语法。

#### 软件 (总线) 触发

总线触发模式只适用于远程接口。

选择 BUS 作为触发源以后,总线触发模式将通过发送总线触发命令来启动。

- TRIGger:SOURce BUS 命令用于选择总线触发源。
- MEASure? 命令会覆盖 BUS 触发, 然后触发 DMM, 并返回一个测量结果。
- READ? 命令不覆盖 BUS 触发,如果选择该命令,它会产生一个错误。如果选择 IMMEdiate 触发,则只触发此仪器并返回一个测量结果。
- INITiate 命令只启动测量,并需要触发 (BUS 或 IMMEdiate)来执行实际测量。

请参见《Agilent 34405A Programmer's Reference》,了解这些命令的完整描述 和语法。

### 2 特性和功能

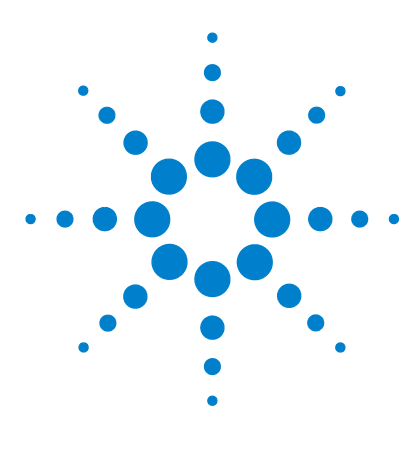

Agilent 34405A 5 ½ 位数字万用表 用户及维修指南

测量指南

3

直流测量考虑事项 38 噪声抑制 39 阻抗测量考虑事项 41 真正的 RMS 交流测量 43 其他主要测量功能 46 其他测量误差源 49

Agilent 34405A 万用表可以执行非常精确的测量。为了获得最大的精度,必须采取一些必要步骤来消除潜在的测量误差。本章描述了测量中常见的误差,并提供了建议,帮助您避免这些误差。

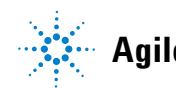

## 直流测量考虑事项

#### 热 EMF 误差

热电压是低电位直流电压测量中最常见的误差源。在使用不同金属于不同温度下 连接电路时,会产生热电压。每个金属与金属的连接处都形成了热电偶,生成与 连接处温度成正比的电压。您应该采取必要的防范措施来最小化低电位电压测量 中的热电偶电压和温度变化。由于万用表的输入端是铜合金的,因而最好的连接 是使用铜线与铜线的卷曲连接。下表显示了不同金属连接中常见的热电压。

| 铜线连接 –  | 约 mV / °C | 铜线连接 -        | 约 mV / °C |
|---------|-----------|---------------|-----------|
| 镉 - 锡焊点 | 0.2       | 铝             | 5         |
| 铜       | <0.3      | 锡 - 铅焊点       | 5         |
| 金       | 0.5       | 科瓦铁镍钴合金或合金 42 | 40        |
| 银       | 0.5       | 硅             | 500       |
| 黄铜      | 3         | 氧化铜           | 1000      |
| 铍铜      | 5         |               |           |

### 噪声抑制

#### 抑制电源 - 线路噪声电压

集成模拟 - 数字 (A/D)转换器所需要的特性是它们能够抑制直流输入信号所表现 出来的电源线相关的噪声。这称为正常噪声抑制,或 NMR。万用表通过测量平均 直流输入并在固定期间内进行集成来达到 NMR。

#### 共模抑制 (CMR)

理想情况下,万用表与接地电路之间是完全分离的。然而,万用表输入端 L0 与地 线之间存在有限的阻抗,如下显示。当测量相对于地线浮动的低电压时,可能会 产生误差。

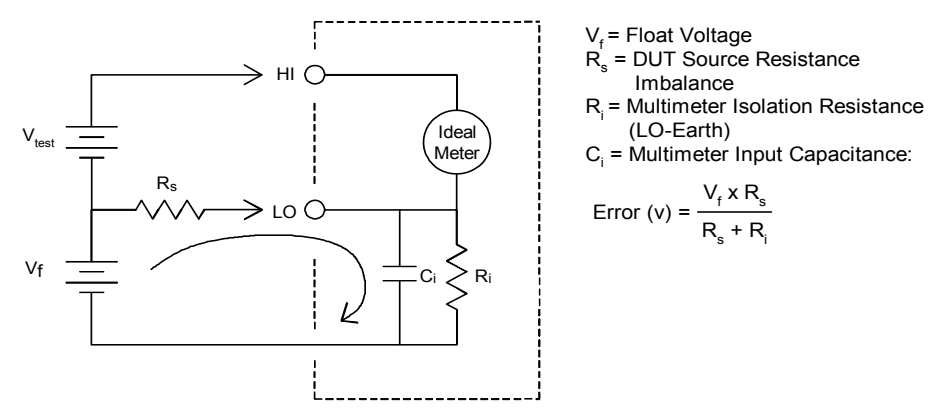

请参考第 118 页的"测量噪声抑制",获取万用表的 NMR 和 CMR 特性。

#### 磁环路引起的噪声

如果在磁场附近进行测量,请小心避免测量连接时引起的电压。当在携带较大电流的导体附近工作时,应该特别小心。使用双绞线连接万用表可以降低噪声拾取环路区,或者将测试导线尽可能近的包装在一起。松动或振动测试导线也可能引起误差电压。靠磁场区操作时,一定要牢牢地捆紧测试导线。如果可能,应用磁场屏蔽材料或增加与磁源的距离。

#### 接地环路引起的噪声

当测量电压的电路中万用表和测试设备均参考共同的地线时,就形成了接地环路。如下显示,两个接地参考点之间的任何电压差 (Vground) 都会引起电流流向测量导线。这样就可能引起噪声和电压偏移(通常与电源线相关),这些都会附加到测量的电压上。

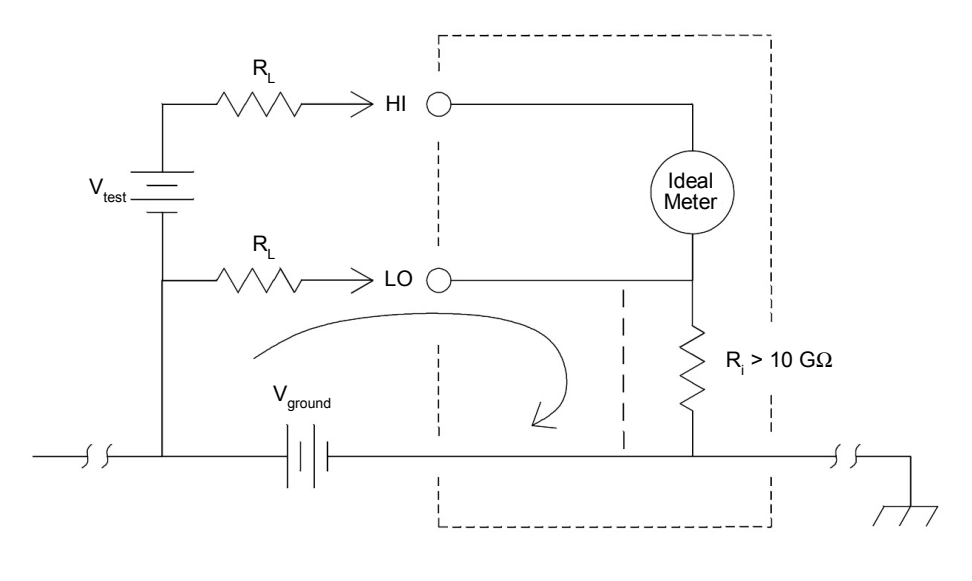

 $\begin{array}{l} R_{L} = Lead \ Resistance \\ R_{i}^{L} = Multimeter \ Isolation \ Resistance \\ V_{ground}^{i} = Voltage \ Drop \ on \ Ground \ Bus \end{array}$ 

消除接地环路的最佳方法是万用表与地线分离,通过使输入端不接地来完成。如 果万用表必须接地,将其与测试设备连接到相同的接地点。同时尽可能将万用表 与测试设备连接到相同的电源插座。

## 阻抗测量考虑事项

测量阻抗时,测试电流从输入端 HI 流过正在测量的电阻。落在正在测量的电阻上的电压是万用表内部自动检测到的。因此,测试导线的阻抗也被包括在内了。

本章前面提到的有关直流电压测量的误差也适用于阻抗测量。在此,我们讨论一些其他的阻抗测量特有的误差源。

#### 消除测试导线阻抗误差

为了消除2线欧姆测量中与测试导线阻抗相关的偏移误差,请遵从下列步骤。

- 1 将测试导线的两端连接在一起。万用表显示测试导线阻抗。
- **2** 按 ▶ . 万用表存储测试导线阻抗作为 2 线欧姆空值,并从后续的测量值 中减去该值。

#### 最小化功率消散效应

测量专用于温度测量(或其他具有较大温度系数的电阻设备)的电阻时,请注意, 万用表将消散一些功率在测试设备上。

如果功率消散是一个问题,您应该选择万用表的下一个较高的测量量程,以将误差降低到可接受的级别。下表显示了几个例子。

| 量程     | 测试电流           | 满刻度<br>DUT 功率 |
|--------|----------------|---------------|
| 100 Ω  | 1 mA           | 100 $\mu$ W   |
| 1 kΩ   | 0.83 mA        | 689 $\mu$ W   |
| 10 kΩ  | 100 <i>µ</i> A | 100 $\mu$ W   |
| 100 kΩ | 10 <i>µ</i> A  | 10 $\mu$ W    |
| 1 MΩ   | 900nA          | 810 nW        |
| 10 MΩ  | 205 nA         | 420 nW        |
| 100 MΩ | 205 nA   10 MΩ | 35 nW         |

#### 高阻抗测量中的误差

当测量较大的阻抗时,可能会由于绝缘阻抗和表面清洁度的问题而产生明显的误差。您应该采取必要的预防措施来维护"清洁"的高阻抗系统。由于绝缘材料和"干燥"表面薄膜的脱水作用,测试导线和夹具可能非常容易渗漏。与 PTFE (10<sup>13</sup> Ω)相比,尼龙和 PVC 相对来说是不太好的绝缘体 (10<sup>9</sup> Ω)。在较湿的条件下测量 1 MΩ 阻抗时,来自尼龙或 PVC 绝缘体的渗漏可能很容易产生 0.1% 的误差。

### 交流测量

每个单独的 ACV 或 ACI 测量都是基于 RMS (平方根)值计算的,而 RMS 是根据一个数组计算出来的,这个数组包括 25 个连续的 A/D 转换器取样,这些取样都是在恒定的取样期间获得的。样本的获得基于一定的速率,这个速率非常接近于 A/D 转换器的最大触发稳定率,如下所示。

配置 ACV 或 ACI 测量时,万用表需要一个含有 25 个连续样本(组成 AC 读数数 据集)的数组。最终的 AC 读数结果是从获得的数据集中根据下面的公式计算出 来的,如下所示:

AC Reading =  $\sqrt{\text{Average [Data (1:25)]}^2}$ 

## 真正的 RMS 交流测量

Agilent 34405A 之类的万用表所反映出的真正的 RMS 测量的是所应用电压的"热"电压。电阻中消散的功率与所应用电压的平方成正比,不依赖于信号的波形。只要波形包含的可忽略的能量在仪器的有效带宽之上,此万用表就能准确测量出真正的 RMS 电压或电流。

| 注意, | 34405A | 使用相同的技术测量真正的 | RMS | 电压和真正的 | RMS | 电流。 |
|-----|--------|--------------|-----|--------|-----|-----|
|-----|--------|--------------|-----|--------|-----|-----|

| Waveform Shape                                                                                                    | Crest Factor           | AC RMS                                          | AC + DC RMS          |
|----------------------------------------------------------------------------------------------------|------------------------|-------------------------------------------------|----------------------|
| v                                                                                                    | $\sqrt{2}$             | $\frac{V}{\sqrt{2}}$                            | $\frac{V}{\sqrt{2}}$ |
|                                                                                                    | $\sqrt{3}$             | $\frac{V}{\sqrt{3}}$                            | $\frac{V}{\sqrt{3}}$ |
| $ \begin{array}{c} V \\ \bullet \\ 0 \\ \bullet \\ \bullet \\ \bullet \\ \bullet \\ \bullet \\ \bullet \\ \bullet \\ \bullet$ | $\sqrt{\frac{T}{t_p}}$ | $\frac{V}{CF} \times \sqrt{1 - \frac{1}{CF^2}}$ | $\frac{V}{CF}$       |
| V-<br>0-<br>-<br>T/2-<br>T                                                                                                    | 1                      | V                                               | V                    |

万用表的交流电压和交流电流功能测量的是*交流耦合*真正的 RMS 值。在这个 Agilent 仪器中,只有输入波形*交流部分*的"热值"是测量的(直流部分被抑 制了)。如上图所示;对于正弦波、三角波和方波,*交流耦合和交流加直流*值是相 等的,因为这些波形不包含直流偏移。然而,对于非正形波,如脉冲系列,就<u>有</u> 直流电压部分,这部分值被 Agilent 的交流耦合真正的 RMS 测量抑制了。这样可 以提供显著的收益。 存在较大的直流偏移的情况下测量较小的交流信号时,交流耦合的真正的 RMS 测量是需要的。例如,连接直流电源测量交流波时,这种情况是常见的。然而,您可能想要知道交流加直流的真正的 RMS 值。您可能通过结合直流和交流测量 值来确定此值,如下所示:

$$ac + dc = \sqrt{ac^2 + dc^2}$$

对于最佳交流噪声抑制,应该在5½位显示下执行直流测量。

#### 真正的 RMS 精确度和高频信号内容

通常都会有一种误解,"由于交流万用表是真正的 RMS,其正弦波精度参数适用于所有的波形。"实际上,对于任何万用表,输入信号的波形可动态影响测量精度,尤其当输入信号包含的高频部分超过仪器带宽时。如果输入信号的能量在频率上显著高于万用表的带宽,则会引起 RMS 测量中的误差。

#### 消除高频 (带宽之外的)误差

描述信号波形的最常见的方法是参考它们的"振幅因数"。振幅因数是波形峰值 与 RMS 值的比率。例如,对于脉冲序列,振幅因数约等于工作循环倒数的平方根。

$$CF = \frac{1}{\sqrt{d}} = \frac{1}{\sqrt{\frac{t_p}{T}}} = \frac{1}{\sqrt{prf \times t_p}}$$

注意,振幅因数是一个复合参数,取决于脉冲宽度和反复频率;单独的振幅因数 不足以反映信号频率内容的特征。

传统的 DMM 包括一个振幅因数减免表,适用于所有频率。34405A 万用表中使用 的测量算法本质上并不敏感于振幅因数,因而也没必要减免。使用这种万用表, 正如前面所论述的,焦点问题是超过万用表带宽的高频信号内容。 对于周期信号,振幅因数和重复率的组合可以暗示高频内容的数量及相关的测量 误差。简单脉冲的第一个零相交发生于

$$f_1 = \frac{1}{t_p}$$

通过确认相交发生的位置为振幅的一个函数,直观地表现了高频内容:

$$f_1 = CF^2 \cdot prf$$

下表显示各种脉冲波形作为输入脉冲频率函数的常见误差:

|        | 方波、三角波 | 和 CF=3、 5 或 | 10 的脉冲序列的 | <b>り常见误差</b> |         |
|--------|--------|-------------|-----------|--------------|---------|
| prf    | 方波     | 三角波         | CF=3      | CF=5         | CF=10   |
| 200    | -0.02% | 0.00%       | -0.04%    | -0.09%       | -0.34%  |
| 1000   | -0.07% | 0.00%       | -0.18%    | -0.44%       | -1.71%  |
| 2000   | -0.14% | 0.00%       | -0.34%    | -0.88%       | -3.52%  |
| 5000   | -0.34% | 0.00%       | -0.84%    | -2.29%       | -8.34%  |
| 10000  | -0.68% | 0.00%       | -1.75%    | -4.94%       | -26.00% |
| 20000  | -1.28% | 0.00%       | -3.07%    | -8.20%       | -45.70% |
| 50000  | -3.41% | -0.04%      | -6.75%    | -32.0%       | -65.30% |
| 100000 | -5.10% | -0.12%      | -21.8%    | -50.6%       | -75.40% |

该表为每种波形都提供了一个附加误差,这个误差值将被加到"参数"一章中提供的精度表的值上。

**例如:** 电位 1 V<sub>rms</sub> 的脉冲序列在 1 V 的范围中测量。具有 3 V (即,振幅因数 为 3)的脉冲高度和 111 µs 的期间。 prf 可计算为 1000 Hz,如下所示:

$$prf = \frac{1}{CF^2 \times t_p}$$

因而,从上表中,此交流波形可被测量带有 0.18% 的附加误差。

## 其他主要测量功能

### 频率测量误差

万用表使用倒计数法测量频率。此方法对任何输入频率都产生恒定的测量分解。 所有的频率计数器在测量低电压、低频信号时都非常容易产生误差。测量"慢" 信号时,内部噪声和外部噪声拾取的影响是非常关键的。误差与频率成反比。如 果试图测量的频率的输入信号带有直流偏移电压变化,则也会产生测量误差。您 必须在进行频率测量之前使万用表的输入信号完全稳定。

### DC 电流测量

在将万用表串联到测试电路中进行电流测量时,会产生测量误差。误差是由万用 表的串联负载电压引起的。电压产生于配线阻抗和万用表的分流阻抗,如下所示。

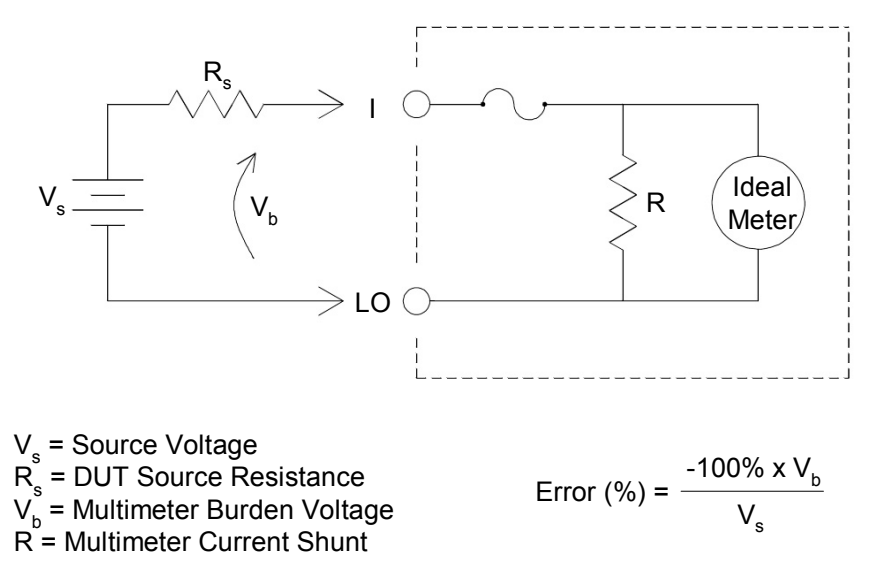

### 电容测量

万用表通过对电容器施加已知电流来进行电容测量,如下所示:

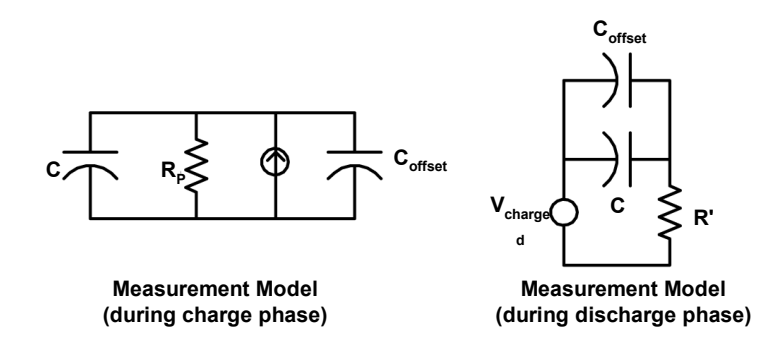

电容是通过测量"极短"时间内 (Δt) 发生的电压变化 (ΔV) 计算出来的。测量周 期包括两个部分:充电阶段和放电阶段。

万用表测量的电容值和损失的阻抗可能不同于 LCR 表测量的值。这是可以预料的,因为本质上这是一种直流测量方法,而 LCR 测量使用的应用频率范围为 100 Hz 至 100 kHz。在大多数情况下,没有任何一种方法能以准确的应用频率测量电容器。

为了获取更高的精度,在连接探针通过要测量的电容器之前,将开路探针进行零 空测量,以使测试导线电容为空。

### 温度测量

万用表通过测量 5 kΩ 电热调节器的温度敏感阻抗来测量温度。

电热调节器由半导体材料构成,提供的敏感性大约为 RTD 的 10 倍。由于它们是 半导体,它们的温度范围是更有限的,通常为 -80 °C 至 150 °C。电热调节器的 温度 - 阻抗非线性关系程度较大;因而它们的转换算法更为复杂。Agilent 万用表 使用标准的 Hart-Steinhart Approximation 来提供更精确的转换。

## 其他测量误差源

#### 负载误差 (交流电压)

在交流电压功能中,万用表的输入为1MΩ的阻抗并联100pF的电容。用来连接 信号与万用表的电缆也增加了电容和负载。

对于低频信号,负载误差为:

Error (%) = 
$$\frac{-100 \times R_s}{R_s + 1 M\Omega}$$

对于高频信号,附加负载误差为:

Error (%) = 100 x 
$$\left[ \frac{1}{\sqrt{1 + (2 \pi x F x R_s x C_{in})^2}} - 1 \right]$$

R<sub>s</sub> = Source Resistance F = Input Frequency C<sub>in</sub> = Input Capacitance (100 pF) Plus Cable Capacitance

#### 满刻度下测量

当万用表处于或接近于选择量程的满刻度时,交流测量是最精确的。自动确定量 程为满刻度的10%(下界)和120%(上界)。这样,您就可以在某一量程的满 刻度和下一个更大量程的满刻度的10%测量一些输入信号。通常,较低量程的精 度更好;要获取最高精度,请尽可能地选择测量的最低手动量程。

#### 高压自热误差

如果施加高于 300 V<sub>rms</sub> 的电压,万用表的内部信号调节组件中就会产生自热。这些误差包括在万用表的参数中。

由于自热,万用表内部的温度变化就可能引起其他交流电压量程的附加误差。

#### 交流电流测量误差 (负载电压)

直流电流中的负载电压误差也可能发生在交流电流测量中。然而,由于万用表的 串联电感及测量连接,交流电流的负载电压是偏大的。负载电压随输入频率的增 加而增加。执行电流测量时由于万用表的串联电感及测量连接,某些电路可能会 发生振荡。

#### 低电位测量误差

测量的交流电压小于 100mV 时,请记住,测量尤其容易因无关的噪声源而产生误差。暴露的测试导线也起着天线的作用,正常工作的万用表将测量所有接收到的 信号。整个测量路径,包括电源线,都起着环路天线的作用。环路中流通的电流 会在与万用表输入串联的任何电阻上产生误差电压。因此,应该通过带套管的电 缆对万用表施加低电位交流电压。您应该将套管连接到输入端 L0。

尽可能地确保万用表和交流源连接到同一电源插座上。同时,还应该最小化无法 避免的任何接地环路的范围。高阻抗源比低阻抗源更容易受到噪声拾取。您可以 通过在万用表的输入端并联一个电容器来降低高频阻抗源。您可能必须进行试 验,来确定要采用的正确的电容器值。

大多数的无关噪声与输入信号是无关联的。您可以按如下所示确定误差。

Voltage Measured = 
$$\sqrt{V_{in}^2 + Noise^2}$$

相关噪声是罕见的,而且尤其有害。相关噪声总是直接添加到输入信号中。以与本地电源线相同的频率测量低电位信号是产生此类误差最常见的情况。

#### 脉冲测量误差

您可以使用 DC 测量功能来测量脉冲信号,并快速获取其相关的测量平均值。下面提供了用于计算等效脉冲信号 DC 平均值的公式。

$$\frac{1}{T}\int_{T} f(x) dx$$

其中, f(x) 是表示 T 时间段内信号波形的函数。

在低电压范围测量脉冲信号时,由于万用表的模拟到数字(ADC)干线电压饱和,所以会出现误差。

### 3 测量指南

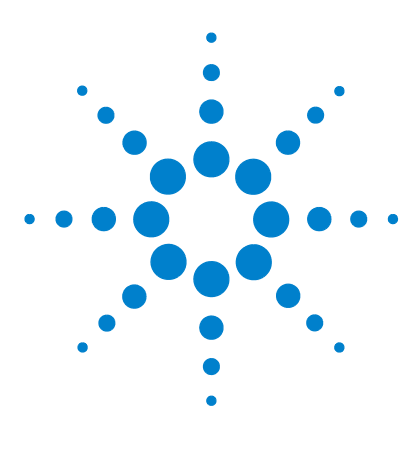

Agilent 34405A 5 ½ 位数字万用表 用户及维修指南

# 性能测试和校准

4

校准概述 54 建议的测试设备 55 测试考虑事项 56 性能验证测试概述 57 性能验证测试 59 校准安全 71 校准过程 74 调整 76 校准错误 91

本章包含了性能测试和校准的过程。通过性能测试过程,您可以验 证万用表是否在其公布的参数范围内工作。

校准过程显示了如何对万用表进行零调整和增益调整。

警告

电击危险。只有接受过维修培训并了解相关危险的人员才能执行本章中的操 作步骤。为避免电击和人身伤害,请确保阅读所有测试设备安全说明并遵照这 些说明执行。

只能使用带有可防止与测试电压接触的接头的完全绝缘的测试线组。

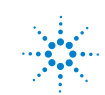

Agilent Technologies

## 校准概述

注意

请确保在校准仪器之前已经阅读了第56页上的"测试考虑事项" 。

### 闭合电子校准

该仪器提供了闭合电子校准功能。不需要内部机械调整。该仪器根据您设置的输入参考值计算更正因数。新的更正因数存储在稳定的内存中,直到执行下一次校准调整。稳定的 EEPROM 校准内存不会在切断电源时或远程接口重置后发生改变。

### Agilent Technologies 校准服务

如果您的仪器到了要校准的时候,请联系当地的 Agilent 服务中心,它会提供低廉的重新校准服务。34405A 支持自动校准系统,因而 Agilent 可以优惠的价格提供此项服务。

### 校准时间间隔

对于大多数的使用情况,每隔1年校准一次就足够了。只有定期进行了校准,才能保证精度参数。对于1年以上的校准时间间隔,精度参数是不被保证的。对于 任何使用情况, Agilent 都不建议将校准时间间隔延长到2年以上。

### 校准所需时间

34405A 可在计算机控制下自动校准。通过计算机控制,您可在仪器已预热的情况下以不到 30 分钟的时间完成完整的校准过程和性能验证测试 (请参见第 56 页上的"测试考虑事项")。有关详细信息,请参考《34405A Programmer's Reference》联机帮助。

## 建议的测试设备

对于性能验证和调整过程所建议的测试设备已列示如下。如果无法使用正确的仪器设备,则需要替换同等精度的校准标准。

建议的备用方法是使用 Agilent 3458A 8½ 位数字万用表来测量精度稍低但仍然 稳定的信号源。从该信号源测量到的输出值可输入到仪器中作为目标校准值。

#### 表3 建议的测试设备

| 应用    | 建议的设备                | 建议的精度要求     |
|-------|----------------------|-------------|
| 零校准   | 用铜线在两输入端短接的双插头短路香蕉插头 |             |
| DC 电压 | Fluke 5520A          | <1/5 仪器1年参数 |
| DC 电流 | Fluke 5520A          | <1/5 仪器1年参数 |
| 电阻    | Fluke 5520A          | <1/5 仪器1年参数 |
| AC 电压 | Fluke 5520A          | <1/5 仪器1年参数 |
| AC 电流 | Fluke 5520A          | <1/5 仪器1年参数 |
| 频率    | Fluke 5520A          | <1/5 仪器1年参数 |
| 电容    | Fluke 5520A          | <1/5 仪器1年参数 |

### 测试考虑事项

在自检测过程中,输入导线上的交流信号可能产生误差。较长的测试导线也可能 起到天线的作用,引起交流信号的拾取。

要想优化性能,所有的过程都应该符合以下建议:

- 确保校准环境温度稳定,在 18°C 到 28°C 之间。理想情况下,校准应该在 23°C ±1°C 执行。
- 确保环境相对湿度小于 80%。
- 短接插头连接到输入端 HI 和 LO 时要允许 1 个小时的预热期。
- 使用带套管的双绞线 PTFE 绝缘电缆,降低稳定和噪声误差。使输入电缆尽可能的短。
- 将输入电缆套管接地。除非过程中有其他说明,否则将校准器 LO 源连接到校 准器的地线。重要的是, LO 与地线的连接在电路中只能有一处,避免接地环 路。

由于仪器可以执行非常精确的测量,因而必须特别注意,确保使用的校准标准和 测试过程不会引起附加误差。理想情况下,用来验证和调整仪器的标准应该比每 种仪器量程的满刻度误差参数精确一个数量级。

### 输入连接

与仪器的测试连接最好使用铜线短接两输入端的双插头香蕉插头,以降低热偏移 测量。建议校准器与万用表之间使用的带套管、双绞线 PTFE 连接电缆为最小长 度。电缆套管应该接地。校准过程中建议使用最佳的噪声和稳定时间性能配置。

## 性能验证测试概述

使用"性能验证测试"来验证仪器的测量性能。性能验证测试使用第6章,"指标"中列出的仪器技术指标。

您可以执行不同级别的性能验证测试:

自检测 一系列内部验证测试,确信仪器可以正常工作。

快速验证内部自检测和选择的验证测试的组合。

**性能验证测试** 一套全面的测试, 首次收到仪器时或执行调整后, 建议将其作为验 收测试。

**可选的验证测试**每次校准不执行的测试。执行这些测试是为了验证一些仪器的附加参数或功能。

### 自检测

- 无论何时打开仪器,都会自动运行简单的通电自检测。这种有限的测试确保了 仪器可以正常工作。
- 自检测过程中,所有显示屏和信号器都变亮。
- 如果自检测失败,则前面板报告错误。您也可以通过远程接口使用 SYSTem: ERRor? 命令查询。如果需要修复,请联系 Agilent 服务中心。
- 如果所有测试都通过了,则可以基本上确信 (~90%) 仪器可以正常工作。
- 您可以通过向仪器发送 \*TST? 命令来启动更全面的自检测。如果所有自检测都通过了,该命令返回 "+0",如果有一项失败了,则返回 "+1"。该命令可能需要30 秒来完成。您可能需要设置一个合适的接口超时值。

### 快速性能检查

快速性能检查是内部自检测与简单性能测试的结合(性能验证测试中以 Q 表示)。这种测试提供了一个简单的方法,以确信仪器能够正常运行并满足参数。这 些测试都代表了任何维修活动后必须要执行的最少的性能检查。通过快速检查 (由 Q 表示)审核仪器的性能验证了" 正常"的精度偏差机制的性能。这种测 试并不检查异常的组件故障。

要执行快速性能检查,按下列步骤执行:

- 按照前面描述的执行自检测。
- 仅执行下表中以字母 Q 表示的性能验证测试。

如果仪器未通过快速性能检查,则需要进行调整或维修。

## 性能验证测试

注意

性能验证测试建议作为首次收到仪器时的验收测试。验收测试结果应该对比1年的测试期限。验收后,应该在每个校准时间间隔重复性能验证测试。

如果仪器未通过性能验证,则需要进行调整或维修。

建议在每个校准时间间隔都执行调整。如果未进行调整,则必须使用至少 80% 的参数建立"防护频带",作为验证限制。

请确保在执行性能验证测试之前已经阅读了第56页上的"测试考虑事项"。

### 零偏移验证

这个测试用来检查仪器的零偏移性能。验证检查仅对于那些具有唯一的偏移校准 常数的功能和量程执行。按照下一页的过程描述检查测量的每个功能和量程。

#### 零偏移验证测试

- 1 将短接插头连接到输入端 HI 和 LO。(请参见第 56 页上的"输入连接")。 使电流输入为开路。
- 2 按照下表中所示的顺序选择每个功能和量程。进行测量,并观察结果。将测量 结果与下表中所示的正确的测试限制相比较 (表继续到下一页)。

注意

注意,阻抗测量使用"空"数学功能(测试导线连接在一起而获 取的 "空" 读数) 来消除测试导线的阻抗。

|    |                   |         |      | 工業追業       |  |
|----|-------------------|---------|------|------------|--|
| 输入 | 功能 <sup>[1]</sup> | 量程      | 快速检查 | 正常误差<br>1年 |  |
| 开路 | DC 电流             | 10mA    | Q    | ±1.5µA     |  |
| 开路 |                   | 100mA   |      | ±5 μΑ      |  |
| 开路 |                   | 1A      |      | ±70µA      |  |
| 开路 |                   | 10A     |      | ±0.7mA     |  |
| 开路 | 电容                | 1nF     |      | ±8pF       |  |
| 开路 |                   | 10nF    |      | ±0.05nF    |  |
| 开路 |                   | 100nF   |      | ±0.5nF     |  |
| 开路 |                   | 1µF     |      | ±5nF       |  |
| 开路 |                   | 10µF    |      | ±0.05µF    |  |
| 开路 |                   | 100µF   |      | ±0.5µF     |  |
| 开路 |                   | 1000µF  |      | ±5µF       |  |
| 开路 |                   | 10000µF |      | ±0.05mF    |  |
| 短路 | 直流电压              | 100mV   |      | ±8 μV      |  |

表 4 零偏移验证测试

| 输入 | 功能 <sup>[1]</sup> | 量程     | 快速检查 | 正常误差<br>1 年                   |
|----|-------------------|--------|------|-------------------------------|
| 短路 |                   | 1 V    | Q    | ±60 μV                        |
| 短路 |                   | 10 V   |      | ±0.5 mV                       |
| 短路 |                   | 100 V  |      | ±5 mV                         |
| 短路 |                   | 1000 V |      | ±50 mV                        |
| 短路 | 2线欧姆              | 100 Ω  |      | ±8 mΩ [2]                     |
| 短路 |                   | 1 kΩ   |      | $\pm 50~\mathrm{m}\Omega$ [2] |
| 短路 |                   | 10 kΩ  | Q    | $\pm 600 \ m\Omega$ [2]       |
| 短路 |                   | 100 kΩ |      | ±7 Ω                          |
| 短路 |                   | 1 MΩ   |      | ±70 Ω                         |
| 短路 |                   | 10 MΩ  |      | ±500 Ω                        |
| 短路 |                   | 100 MΩ |      | $\pm 5 \ \text{k}\Omega$      |

表4 零偏移验证测试

[1] 选择5½ 位测量分辨率

[2] 2 线欧姆功能的参数启用了"空"数学功能来消除导线阻抗。如果没有执行"空" 操作,需要增加0.2 Ω 的附加误差。

Q=快速性能验证测试点

### 增益验证

该测试检查仪器的满刻度读数精度。验证检查仅对于那些具有唯一的增益校准常数的功能和量程执行。

#### 直流电压增益验证测试

- 1 将校准器连接到前面板输入端 HI 和 LO。
- 2 按照下表中所示的顺序选择每个功能和量程。按下表所示提供输入。
- **3** 进行测量,并观察结果。将测量结果与下表中所示的正确的测试限制相比较。 (使用 Fluke 5520A 时确定信号源已稳定。)

#### 表5 直流电压增益验证测试

| 输入     | 功能 <sup>[1]</sup> | 量程                | 快速检查         | 正常误差<br>1 年 |  |
|--------|-------------------|-------------------|--------------|-------------|--|
| 100mV  | 直流电压              | 100mV             |              | ±33 μV      |  |
| -100mV |                   | 100mV             |              | ±33 μV      |  |
| 1V     |                   | 1 V               | ٥            | ±0.31 mV    |  |
| -1V    |                   | 1 V               |              | ±0.31 mV    |  |
| 10V    |                   | 10 V              |              | ±3.0 mV     |  |
| 100V   |                   | 100 V             | Q            | ±30 mV      |  |
| 1,000V |                   | 1000 V            |              | ±0.3 V      |  |
| 小心:在断  | i开校准器与万用表轴        | <b>〕</b> 入端的连接之前, | 请将其输出设置为 0V。 |             |  |

[1] 选择5½ 位测量分辨率

Q=快速性能验证测试点
### 直流电流增益验证测试

- 1 将校准器连接到前面板输入端 I 和 LO。
- 2 按照下表中所示的顺序选择每个功能和量程。按下表所示提供输入。
- **3** 进行测量,并观察结果。将测量结果与下表中所示的正确的测试限制相比较。 (使用 Fluke 5520A 时确定信号源已稳定。)

表6 直流电流增益验证测试

| 输入    | 功能 <sup>[1]</sup> | 量程       | 快速检查        | 正常误差<br>1 年 |
|-------|-------------------|----------|-------------|-------------|
| 10mA  | DC 电流             | 10 mA    | 0           | ± 6.5µA     |
| 100mA |                   | 100 mA   |             | ± 55µA      |
| 1A    |                   | 1 A      | Q           | ± 2.07mA    |
| 小心:乡  | <b>も将校准器</b> 连接到  | 」万用表的 12 | A 和 LO 终端,然 | 后再使用 10A 终端 |
| 10A   |                   | 10 A     |             | ± 25.7mA    |

[1] 选择5½ 位测量分辨率

### 欧姆增益验证测试

配置: 2 线欧姆 (CONFigure: RESistance)

- 1 选择欧姆功能。
- **2** 按照下表中所示的顺序选择每个量程。提供指明的阻抗值。将测量结果与下表 中所示的正确的测试限制相比较。(确定信号源已稳定。)

#### 表7 欧姆增益验证测试

| 输入                    | 功能 <sup>[1]</sup> | 量程             | 快速检查 | 正常误差1年                         |
|-----------------------|-------------------|----------------|------|--------------------------------|
| 100 Ω                 | 2线欧姆              | 100 Ω          |      | ±58 mΩ [2]                     |
| 1 kΩ                  |                   | 1 kΩ           | Q    | $\pm 550~\mathrm{m}\Omega$ [2] |
| 10 k $\Omega$         |                   | 10 kΩ          |      | ±5.6 Ω [2]                     |
| 100 k $\Omega$        |                   | 100 k $\Omega$ |      | ±57 Ω                          |
| 1 MΩ                  |                   | 1 MΩ           |      | ±670 Ω                         |
| $10 \ \text{M}\Omega$ |                   | 10 MΩ          | Q    | ±25.5 kΩ                       |
| 100 MΩ                |                   | 100 MΩ         |      | ±2.005MΩ                       |

[1] 选择5½ 位测量分辨率

[2] 2 线欧姆功能的参数启用了"空"数学功能来消除导线阻抗。如果没有执行"空" 操作,需要增加0.2 Ω 的附加误差。

### 频率增益验证测试

配置: 频率 (CONFigure:FREQuency)

- 1 选择频率功能。
- 2 按照下表中所示的顺序选择每个量程。提供指明的输入电压和频率。将测量结果与下表中所示的正确的测试限制相比较。(确定信号源已稳定。)

#### 表8 频率增益验证测试

| 电压       | 输入频率  | 功能 <sup>[1]</sup> | 量程 | 快速检查 | 正常误差1年  |
|----------|-------|-------------------|----|------|---------|
| 200mVrms | 1kHz  | 频率                | 1V | Q    | ±0.23Hz |
| 200mVrms | 10kHz |                   | 1V |      | ±2.3Hz  |

[1] 选择5½ 位测量分辨率

### 交流电压验证测试

配置: 交流电压 (CONFigure[:VOLTage]:AC)

- 1 选择交流电压功能。
- 2 按照下表中所示的顺序选择每个量程。提供指明的输入电压和频率。将测量结果与下表中所示的正确的测试限制相比较。(确定信号源已稳定。)

| 表 9 | 交流电压验证测试 |
|-----|----------|
| * - |          |

| Vrms  | 输入频率      | 功能 <sup>[1]</sup> | 量程      | 快速检查    | 正常误差<br>1 年 |  |
|-------|-----------|-------------------|---------|---------|-------------|--|
| 100mV | 1kHz      | AC 电压             | 100mV   |         | ± 0.3 mV    |  |
| 100mV | 30kHz     |                   | 100mV   |         | ± 1.8 mV    |  |
| 100mV | 100kHz    |                   | 100mV   |         | ± 5.3 mV    |  |
| 1V    | 1kHz      |                   | 1V      | Q       | ± 3.0 mV    |  |
| 1V    | 30kHz     |                   | 1V      |         | ± 11 mV     |  |
| 1V    | 100kHz    |                   | 1V      |         | ± 32 mV     |  |
| 10V   | 45Hz      |                   | 10V     |         | ± 110 mV    |  |
| 10V   | 1kHz      |                   | 10V     |         | ± 30 mV     |  |
| 10V   | 30kHz     |                   | 10V     | Q       | ± 0.11 V    |  |
| 10V   | 100kHz    |                   | 10V     |         | ± 0.32 V    |  |
| 100V  | 1kHz      |                   | 100V    | Q       | ± 0.3 V     |  |
| 100V  | 30kHz     |                   | 100V    |         | ± 1.1 V     |  |
| 100V  | 100kHz    |                   | 100V    |         | ± 3.2 V     |  |
| 750V  | 1kHz      |                   | 750V    |         | ± 2.25 V    |  |
| 小心:在  | 断开校准器与万用。 | 表输入端的连接之前,        | ,请将其输出讨 | 殳置为 0V。 |             |  |

[1] 选择5½ 位测量分辨率

### 交流电流验证测试

配置: 交流电流 (CONFigure:CURRent:AC)

- 1 选择交流电流功能。
- 2 按照下表中所示的顺序选择每个量程。提供指明的输入电流和频率。将测量结果与下表中所示的正确的测试限制相比较。(确定信号源已稳定。)

表10 交流电流验证测试

| 电流    | 输入频率    | 功能 <sup>[1]</sup> | 量程     | 快速检查   | 正常误差<br>1 年      |
|-------|---------|-------------------|--------|--------|------------------|
| 10mA  | 1kHz    | AC 电流             | 10mA   | ٥      | ± 60µA           |
| 10mA  | 10kHz   |                   | 10mA   |        | ± 220µA          |
| 100mA | 1kHz    |                   | 100mA  |        | ± 600µA          |
| 100mA | 10kHz   |                   | 100mA  |        | ± 2.2mA          |
| 1A    | 1kHz    |                   | 1A     |        | ± 6mA            |
| 1A    | 5kHz    |                   | 1A     |        | ± 22mA           |
| 小心:   | 先将校准器连接 | 到万用表的 12          | 2A和L0绉 | 端,然后再值 | <b>吏用 10A 终端</b> |
| 10A   | 1kHz    |                   | 10A    |        | ± 60mA           |
| 2A    | 5kHz    |                   | 10A    |        | ± 0.06A          |

[1] 选择5½ 位测量分辨率

# 可选的交流电压性能验证测试

配置: 交流电压 (CONFigure[:VOLTage]:AC)

- 1 选择交流电压功能。
- 2 按照下表中所示的顺序选择每个量程。提供指明的输入电压和频率。将测量结果与下表中所示的正确的测试限制相比较。(确定信号源已稳定。)

表11 可选的交流电压性能验证测试

| Vrms | 输入频率   | 功能 <sup>[1]</sup> | 量程  | 正常误差<br>1 年 |
|------|--------|-------------------|-----|-------------|
| 1V   | 45Hz   | AC 电压             | 1V  | ±11mV       |
| 1V   | 1kHz   |                   | 1V  | ±3mV        |
| 1V   | 10kHz  |                   | 1V  | ±3mV        |
| 1V   | 30kHz  |                   | 1V  | ±11mV       |
| 1V   | 100kHz |                   | 1V  | ±32mV       |
| 10V  | 1kHz   |                   | 10V | ±30mV       |
| 1V   | 1kHz   |                   | 10V | ±12mV       |
| .1V  | 1kHz   |                   | 10V | ±10.2mV     |

[1] 选择5½ 位测量分辨率

# 可选的交流电流性能验证测试

配置: 交流电流 (CONFigure:CURRent:AC)

- 1 选择交流电流功能。
- 2 按照下表中所示的顺序选择每个量程。提供指明的输入电压和频率。将测量结果与下表中所示的正确的测试限制相比较。(确定信号源已稳定。)

**表12** 可选的交流电流性能验证测试

| 电流    | 输入频率  | 功能 <sup>[1]</sup> | 量程   | 正常误差<br>1 年 |
|-------|-------|-------------------|------|-------------|
| 10mA  | 20Hz  | AC 电流             | 10mA | ± 0.16mA    |
| 10mA  | 45Hz  |                   | 10mA | ± 0.16mA    |
| 10mA  | 1kHz  |                   | 10mA | ± 60µA      |
| 10mA  | 10kHz |                   | 10mA | ± 0.22mA    |
| 1A    | 1kHz  |                   | 1A   | ± 6mA       |
| 100mA | 1kHz  |                   | 1A   | ± 1.5mA     |
| 10mA  | 1kHz  |                   | 1A   | ± 1.05mA    |

[1] 选择5½ 位测量分辨率

# 可选的电容性能验证测试

配置: 电容 (CONFigure:CAPacitance)

- 1 选择电容功能。
- 2 按照下表中所示的顺序选择每个量程。提供指明的输入电压和频率。将测量结果与下表中所示的正确的测试限制相比较。(确定信号源已稳定。)

| 输入电容    | 量程      | 功能 <sup>[1]</sup> | 正常误差<br>1 年 |
|---------|---------|-------------------|-------------|
| 1nF     | 1nF     | 电容                | ± 28pF      |
| 10nF    | 10nF    |                   | ± 0.15nF    |
| 100nF   | 100nF   |                   | ± 1.5nF     |
| 1µF     | 1µF     |                   | ± 15nF      |
| 10µF    | 10µF    |                   | ± 0.15µF    |
| 100µF   | 100µF   |                   | ± 1.5µF     |
| 1000µF  | 1000µF  |                   | ± 15µF      |
| 10000µF | 10000µF |                   | ± 0.25mF    |

表13 可选的电容性能验证测试

[1] 为了获取更高的精度,在连接测试导线到校准器之前,通过开路的测试导线进行零空测 量,以使测试导线电容为空。

# 校准安全

校准安全代码是为了防止对仪器意外地或未经授权地调整。首次接收仪器时,它 是受保护的。在您可以调整仪器之前,必须通过输入正确的安全码来对其取消保 护(请参见第 72 页上的"取消保护仪器进行校准")。

仪器出厂时,安全码设置为 AT34405。安全码存储在稳定的内存中,不会在切断 电源时或重置出厂值(\*RST 命令)或预置仪器(SYSTem:PRESet 命令)之后改 变。

注意 您可以从前面板取消保护仪器,但不能从前面板输入新的安全码或更改安全码。 安全码只可在仪器取消保护后从远程接口更改。有关详细信息,请参考《34405A Programmer's Reference Help File》中的 CAL:SEC:CODE 命令。

> 安全码可包含 12 个字母数字字符。第一个字符必须是一个字母。其余的字符可以 是字母或数字。不必用满 12 个字符。

# 取消保护仪器进行校准

在您可以调整仪器之前,必须通过输入正确的安全码来对其取消保护。仪器出厂时,安全码设置为 AT34405。安全码存储在稳定的内存中,不会在切断电源时或 重置出厂值(\*RST 命令)之后改变。

#### 从前面板取消保护

仅需要安全码的五个字符(从七个字符中的第三个开始算)就可以从前面板取消 保护仪器。如果从七个字符中的第三个开始算,其中有任何字符是字母而非数字,则这些字母都将用前面板中的 "0" 来表示。

#### 例1

假定校准安全码为出厂设置 AT34405。在从前面板取消保护时,代码长度为5个字符,前两个字符被忽略。在我们的例子中,代码现在为:

#### 34405

#### 例2

假定校准安全码从远程接口设置为 AT01A405。在从前面板取消保护时,12 个字符中前两个字符和第八个字符(包括)后的所有字符都被忽略。在我们的例子中, 代码现在为:

#### 01A40

从前面板取消保护,任何字母(此例中的A)都由0来表示。使用此代码取消保护:

01040

### 例 3

假定校准安全码已通过远程接口设置为*ATB1*。前两个字符 (AT) 被忽略。B由0 表示。"1"仍然使用,尾随的0填充在其余的字符中。使用此代码取消保护: 01000

### 要从前面板取消保护仪器

- 1 同时按 Shift 和 DCV,进入"校准安全码"输入模式。
- **2** 主显示显示 **SECur**, 副显示显示 \_ \_ \_ \_ 。
- 3 使用编辑键 dimit tedit ▶ 移向代码中的每个字符。

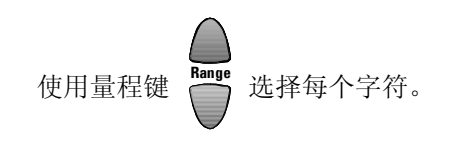

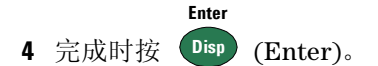

5 如果已经输入了正确的安全码, CAL信号器闪亮, 主显示简单显示 PASS。

# 校准过程

下述一般过程是完成完整的仪器校准所建议的方法。

- 1 请阅读第56页上的"测试考虑事项"。
- 2 执行验证测试,表现仪器特征(输入数据)。
- **3** 取消保护仪器进行校准(请参见第 71 页上的"校准安全")。一旦取消保护,仪器就处于"调整模式",如闪亮的 CAL 信号器所示的。
- 4 执行调整过程(请参见第76页上的"调整")。
- 5 保护仪器防止校准。
- 6 注意,新的安全码和校准计数都记录在仪器的维护记录中。

注意

确保退出"调整模式",然后关闭仪器。

# 使用前面板进行调整

本节描述了从前面板执行调整的过程。有关远程接口命令,请参考《34405A Programmer's Reference》联机帮助。

#### 选择调整模式

有关取消保护仪器,请参见第 72 页上的"取消保护仪器进行校准"。一旦取消保护,显示屏 CAL 信号器闪亮,表明您已处于"调整模式"。

#### 输入调整值

在 DMM 调整过程中,要从前面板输入一个校准值:

使用编辑键 Limit Store Recall 选择副显示中的每一位。

使用向上 🔎 和向下 🛡 箭头键移动通过数字 0 到 9。

完成时按 **Disp**。

### 异常中断正在进行中的校准

有时,过程启动后,有必要中断校准。您可以随时中断校准,按:

Shift

校准将被中断,主显示显示 FAIL 并且将发生 Error 705, CAL Aborted。

小心

如果在仪器正试图将新的校准常数写入 EEPROM 时中断进行中的校准,则您可能丢失该功能的所有校准常数。通常,重新通电后,仪器将报告错误 742 到 748 (任何一个均适用)。如果出现此错误,则只有对仪器执行全面重新调整后,才能使用。第 91 页提供了一个可能发生的校准错误的列表。

# 调整

您需要一根测试输入电缆和一套接头,以及一个短接插头来调整仪器 (请参见 第 56 页上的"输入连接" )。

注意 每次成功完成调整后,主显示都简单地显示 PASS。如果校准失败,万用表发出 嘟嘟声,主显示显示 FAil,并且在副显示中显示错误编号。校准错误信息都在 第 91 页中进行了描述。一旦校准失败,请更正问题并重复校准过程。

## 零调整

每次执行零调整, 仪器都为测量功能和量程存储一套新的偏移校准常数。仪器将 自动并按顺序地通过所有必需的功能和量程, 并存储新的零偏移校准常数。

小心

决不能在零调整过程中关闭仪器。那样会丢失所有的校准内存。

#### 零调整过程

确保在执行调整前, 使仪器预热并稳定 2 个小时。

- 1 按照下述步骤执行。开始测试前,请阅读第56页上的"测试考虑事项"。
- 2 取消保护仪器后,仪器进入"调整模式"(如 CAL 信号器所示),副显示显示 Short。在前面板输入端 HI 和 LO 之间用短接插头(请参见第 57 页)连接。使电流输入为开路。

注意

为了最小化热效应,在连接了短接插头后和执行零调整之前至少等候1分钟。

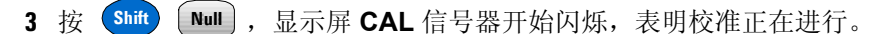

- 4 显示屏将随着调整的进度显示测量功能和量程。
  - 一声短促的嘟声表明调整成功完成,同时主显示只显示 PASS。
  - 一声较长的嘟声表明调整失败,同时主显示显示 **FAiL**, 副显示显示校准错误编号。更正问题, 重复此过程。
- 5 从输入端取下短接插头。

#### Hold

dB

- **6** 按 **Shift Limit** , 显示屏 CAL 信号器开始闪烁。
- 7 显示屏将随着未完成的调整进度显示功能。
  - 一声短促的嘟声表明调整成功完成,同时主显示只显示 PASS。
  - 一声较长的嘟声表明调整失败,同时主显示显示 **FAiL**, 副显示显示校准错误编号。更正问题, 重复此过程。
- 8 执行第60页上的"零偏移验证" 检查零校准结果。

## 增益调整

仪器计算并存储每个输入值的增益更正。增益常数是根据校准命令输入的校准值 和调整过程中自动进行的测量计算出来的。

大多数的测量功能和量程都有增益调整过程。 100 MΩ 量程没有增益校准过程。 每个功能的调整应该只根据所显示的顺序执行。

### 增益调整考虑事项

- 零调整过程必须在开始任何增益调整过程之前不久执行。
- 确保在执行调整前, 使仪器预热并稳定 2 个小时。
- 考虑到由于通过测试导线连接校准器和万用表而产生的热效应。建议在开始校 准之前以及连接测试导线之后等候一分钟。

小心

决不能在增益调整过程中关闭仪器。那样可能会丢失当前功能的校准内存。

有效的增益调整输入值 增益调整可使用下列输入值完成。

表14 有效的增益调整输入值

| 功能    | 量程                                                                      | 有效的振幅输入值                           |
|-------|-------------------------------------------------------------------------|------------------------------------|
| 直流电压  | 100 mV、1 V、10 V、100 V、 1000 V                                           | 0.9 至 1.1 x 满刻度                    |
| DC 电流 | 10 mA、 100 mA、 1000 mA、 10 A                                            | 0.9 至 1.1 x 满刻度                    |
| Ohms  | 100 $\Omega$ 1 kQ, 10 kQ, 100 kQ, 1MQ, 10 M $\Omega$                    | 0.9 至 1.1 x 满刻度                    |
| 频率    | 自动确定量程 /1 kHz                                                           | 输入≥100 mV rms、 900 Hz 至<br>1100 Hz |
| AC 电流 | 1 mA、 10 mA、 100 mA、 1000 mA、 10 A                                      | 0.9 至 1.1 x 满刻度                    |
| 交流电压  | 10 mV、100 mV、1 V、10 V、100 V、750 V                                       | 0.9 至 1.1 x 满刻度                    |
| 电容    | 0.4 nF、 1 nF、 10 nF、 100 nF、 1 μF、<br>10 μF、 100 μF、 1000 μ F、 10000 μF | 0.9 至 1.1 x 满刻度                    |

## 直流电压增益调整过程

开始此过程之前,请阅读第56页上的"测试考虑事项" 和第78页上的"增益 调整考虑事项"。

- **1** 按 进入直流电压增益校准。
- 2 主显示将显示未校准的值, 副显示将显示 Cal Item 的参考值。
- 3 配置下面的调整表中的每个 Cal Item。

如果零调整过程已经在直流电压增益校准过程之前的不久执行了,则可以忽略 Cal Item 'Short'。

- **4** 使用 🌔 (自动) 或 💛 (量程) 选择 Cal Item。
- 5 应用表中"输入"列显示的输入信号。

注意

注意

总是以正确的表中所显示的相同顺序完成测试。

6 输入实际应用的输入(请参见第75页上的"输入调整值")。

7 按 **Disp** 开始调整。 CAL 信号器闪烁,表明校准正在进行。

- 一声短促的嘟声表明每个调整值成功完成,同时主显示只显示 PASS。
- 一声较长的嘟声表明调整失败,同时主显示显示 FAiL,副显示显示校准错误编号。检查输入值、量程、功能和输入的调整值,更正问题,重复此调整步骤。
- 8 对表中显示的每个增益调整点重复步骤3至7。
- 9 使用第 62 页上的"直流电压增益验证测试" 验证直流电压增益调整。

| 表 15  | <b>直</b> 流由压增益调整 |
|-------|------------------|
| AX IJ | 且加电止相皿购正         |

| 功能    | Cal Item    |
|-------|-------------|
| DC 电压 | Short       |
|       | 100 mV      |
|       | + 1 V       |
|       | - 1 V       |
|       | 10 V        |
|       | 100 V       |
|       | 1000 V      |
|       | 功能<br>DC 电压 |

小心: 在断开校准器与万用表输入终端的连接之前,请将其输出设置为 0V。

## 直流电流增益调整过程

开始此过程之前,请阅读第56页上的"测试考虑事项" 和第78页上的"增益 调整考虑事项"。

- **1** 按 **D**CI 进入直流电流增益校准。
- 2 主显示将显示未校准的值, 副显示将显示 Cal Item 的参考值。
- 3 配置下面的调整表中的每个 Cal Item。

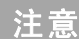

如果零调整过程已经在直流电流增益校准过程之前的不久执行了,则可以忽略 Cal Item 'Open'。

- **4** 使用 (自动)或 (量程)选择 **Cal Item**。
- 5 应用表中"输入"列显示的输入信号。

注意

- 6 输入实际应用的输入(请参见第75页上的"输入调整值")。
- **7** 按 **Disp** 开始调整。 **CAL** 信号器闪烁,表明校准正在进行。
  - 一声短促的嘟声表明每个调整值成功完成,同时主显示只显示 PASS。
  - 一声较长的嘟声表明调整失败,同时主显示显示 FAiL,副显示显示校准错误编号。检查输入值、量程、功能和输入的调整值,更正问题,重复此调整步骤。
- 8 对表中显示的每个增益调整点重复步骤3至7。
- 9 使用第 63 页上的"直流电流增益验证测试" 验证直流电流增益调整。

|                             | 功能               | Cal Item |
|-----------------------------|------------------|----------|
| 从输入端取下测试导线                  | DC 电流            | 开路       |
| 10 mA                       |                  | 10 mA    |
| 100 mA                      |                  | 100 mA   |
| 1000 mA                     |                  | 1000 mA  |
| 小心: 先将校准器连接到万用表的 12A 和 L0 绐 | <b>§端,然后再使</b> 用 | 月10A 终端  |
| 10 A                        |                  | 10 A     |

表16 直流电流增益调整

注意

# 交流电压增益调整过程

开始此过程之前,请阅读第56页上的"测试考虑事项" 和第78页上的"增益 调整考虑事项"。

- 1 按 ACV 进入交流电压增益校准。
- 2 主显示将显示未校准的值, 副显示将显示 Cal Item 的参考值。
- 3 配置下面的调整表中的每个 Cal Item。
- **4** 使用 ▲ (自动) 或 ♥ (量程) 选择 Cal Item。
- 5 应用表中"输入"和"频率"列显示的输入信号。

- 6 输入实际应用的输入(请参见第75页上的"输入调整值")。
- 7 按 Disp 开始调整。 CAL 信号器闪烁,表明校准正在进行。
  - 一声短促的嘟声表明每个调整值成功完成,同时主显示只显示 PASS。
  - 一声较长的嘟声表明调整失败,同时主显示显示 FAiL,副显示显示校准错误编号。检查输入值、量程、功能和输入的调整值,更正问题,重复此调整步骤。
- 8 对表中显示的每个增益调整点重复步骤3至7。
- 9 使用第 66 页上的"交流电压验证测试" 验证交流电压增益调整。

| 频率   | 功能                                                 | 频率为 1kHz<br>Cal Item                                                          |                                                                                                    |
|------|----------------------------------------------------|-------------------------------------------------------------------------------|----------------------------------------------------------------------------------------------------|
| 1kHz | AC 电压                                              | 10 mV                                                                         |                                                                                                    |
| 1kHz |                                                    | 100 mV                                                                        |                                                                                                    |
| 1kHZ |                                                    | 1 V                                                                           |                                                                                                    |
| 1kHz |                                                    | 10 V                                                                          |                                                                                                    |
| 1kHz |                                                    | 100 V                                                                         |                                                                                                    |
| 1kHz |                                                    | 750 V                                                                         |                                                                                                    |
|      | 频率<br>1kHz<br>1kHz<br>1kHZ<br>1kHZ<br>1kHz<br>1kHz | 频率 功能   1kHz AC电压   1kHz 1kHz   1kHz 1kHz   1kHz 1kHz   1kHz 1kHz   1kHz 1kHz | 频率 频率为1kHz<br>Calltem   1kHz AC 电压 10 mV   1kHz 100 mV 100 mV   1kHz 100 mV 100 mV   1kHz 100 mV 100 mV   1kHz 10 V 100 V   1kHz 100 V 100 V   1kHz 750 V 100 V |

表17 交流电压增益调整

小心: 在断开校准器与万用表输入终端的连接之前,请将其输出设置为 0V。

# 交流电流增益调整过程

开始此过程之前,请阅读第56页上的"测试考虑事项" 和第78页上的"增益 调整考虑事项"。

- **1** 按 进入交流电流增益校准。
- 2 主显示将显示校准的值, 副显示将显示 Cal Item 的参考值。
- 3 配置下面的调整表中的每个 Cal Item。
- **4** 使用 **(**自动) 或 **(**量程) 选择 **Cal Item**。
- 5 应用表中"输入"和"频率"列显示的输入信号。

注意

- 6 输入实际应用的输入(请参见第75页上的"输入调整值")。
- 7 按 Disp 开始调整。CAL 信号器闪烁,表明校准正在进行。
  - 一声短促的嘟声表明每个调整值成功完成,同时主显示只显示 PASS。
  - 一声较长的嘟声表明调整失败,同时主显示显示 FAiL, 副显示显示校准错误编号。检查输入值、量程、功能和输入的调整值, 更正问题, 重复此调整步骤。
- 8 对表中显示的每个增益调整点重复步骤3至7。
- 9 使用第67页上的"交流电流验证测试" 验证交流电流增益调整。

表18 交流电流增益调整

| 输入<br>电流 | 频率   | 功能    | 频率为 1kHz<br>Cal Item |  |
|----------|------|-------|----------------------|--|
| 1 mA     | 1kHz | AC 电流 | 1 mA                 |  |
| 10 mA    | 1kHz |       | 10 mA                |  |
| 100 mA   | 1kHZ |       | 100 mA               |  |
| 1000 mA  | 1kHz |       | 1000 mA              |  |

#### 小心: 先将校准器连接到万用表的 12A 和 L0 终端, 然后 再使用下面的 1A 和 10A 终端

| 1 A  | 1kHz | 1 A  |
|------|------|------|
| 10 A | 1kHz | 10 A |

## 欧姆增益调整过程

开始此过程之前,请阅读第56页上的"测试考虑事项" 和第78页上的"增益 调整考虑事项"。

此过程调整 2 线欧姆功能的增益。 100 M $\Omega$  量程的增益派生于 10 M $\Omega$  量程,没有 单独的调整点。

- 1 按 □ 进入"欧姆增益调整模式"。
- 2 主要显示节段将显示校准的值,副显示将显示 Cal Item (Short) 的第一参考 值。
- 3 配置下面的调整表中的每个 Cal Item。

如果零调整过程在欧姆增益校准过程之前的不久执行了,则 Cal Items Short 和 Open 可被忽略。

- **4** 使用 **●** (自动) 或 **▼** (量程) 选择 Cal Item。
- 5 应用表中**输入**列显示的输入信号。

注意

注意

- 6 输入实际应用的输入(请参见第75页上的"输入调整值")。
- 7 按 Disp 开始调整。 CAL 信号器闪烁,表明校准正在进行。
  - 一声短促的嘟声表明每个调整值成功完成,同时主显示只显示 PASS。
  - 一声较长的嘟声表明调整失败,同时主显示显示 FAiL,副显示显示校准错误编号。检查输入值、量程、功能和输入的调整值,更正问题,重复此调整步骤。
- 8 对表中显示的每个增益调整点重复步骤3至7。
- 9 使用第 64 页上的"欧姆增益验证测试" 验证欧姆增益调整。

| 表 19 | 欧姆增益调整 |
|------|--------|
|      |        |

|                           | 功能   | Cal Item       |
|---------------------------|------|----------------|
| 铜线短接两个输入端的双插头香蕉插头         | 2线欧姆 | Short          |
| 输入端开路 (从输入端取下任何测试导线或短接插头) |      | 开路             |
| 10 ΜΩ                     |      | 10 MΩ          |
| 1 ΜΩ                      |      | 1 MΩ           |
| 100 kΩ                    |      | 100 k $\Omega$ |
| 10 kΩ                     |      | 10 k $\Omega$  |
| 1 kΩ                      |      | 1 kΩ           |
| 100 Ω                     |      | 100 Ω          |

## 频率增益调整过程

开始此过程之前,请阅读第56页上的"测试考虑事项" 和第78页上的"增益 调整考虑事项"。

- 1 按 Freq 进入频率增益校准。
- 2 主显示将显示校准的值,副显示将显示 Cal Item 的参考值。
- 3 配置下面的调整表中的每个 Cal Item。
- **4** 使用 **▲** (自动) 或 **▼** (量程) 选择 **Cal Item**。
- 5 应用表中"输入电压"和"频率"列显示的输入信号。

注意

总是以正确的表中所显示的相同顺序完成测试。

- 6 输入实际应用的输入(请参见第75页上的"输入调整值")。
- **7** 按 **Disp** 开始调整。 **CAL** 信号器闪烁,表明校准正在进行。
  - 一声短促的嘟声表明每个调整值成功完成,同时主显示只显示 PASS。
  - 一声较长的嘟声表明调整失败,同时主显示显示 FAiL,副显示显示校准错误编号。检查输入值、量程、功能和输入的调整值,更正问题,重复此调整步骤。
- 8 对表中显示的每个增益调整点重复步骤3至7。
- 9 使用第65页上的"频率增益验证测试" 验证频率增益调整。

表 20 频率增益调整

| 输入电压  | 频率   | 功能 | 电压为 1Vrms<br>Cal Item |
|-------|------|----|-----------------------|
| 1Vrms | 1kHz | 频率 | 1kHz                  |

## 电容增益调整过程

开始此过程之前,请阅读第 56 页上的"测试考虑事项" 和第 78 页上的"增益 调整考虑事项"。

- 1 按 🛨 进入电容增益校准。
- 2 主显示将显示校准的值, 副显示将显示 Cal Item 的参考值。
- 3 配置下面的调整表中的每个 Cal Item。

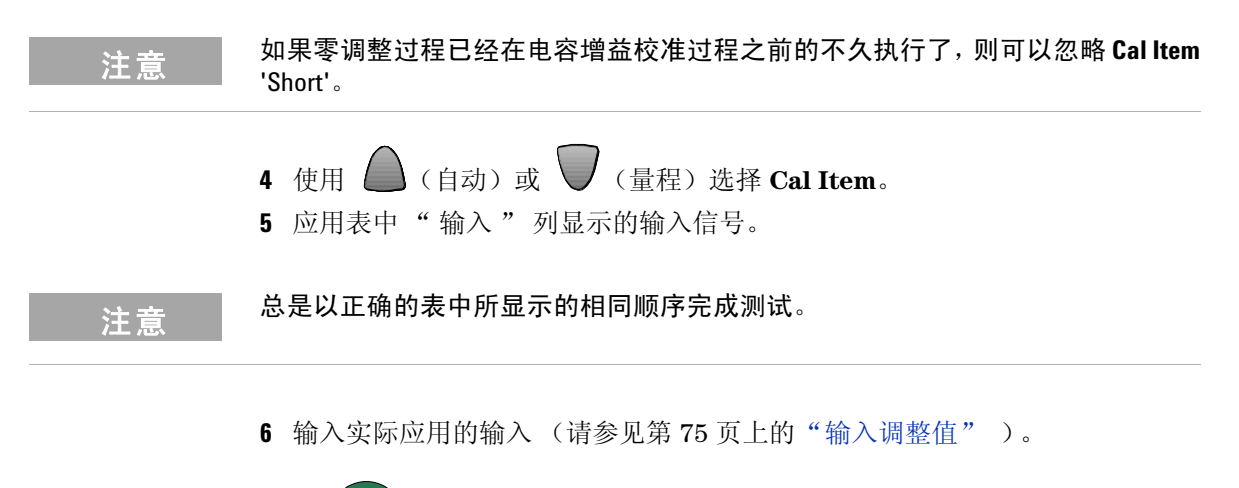

- 7 按 Disp 开始调整。CAL 信号器闪烁,表明校准正在进行。
  - 一声短促的嘟声表明每个调整值成功完成,同时主显示只显示 PASS。
  - 一声较长的嘟声表明调整失败,同时主显示显示 FAiL,副显示显示校准错误编号。检查输入值、量程、功能和输入的调整值,更正问题,重复此调整步骤。
- 8 对表中显示的每个增益调整点重复步骤3至7。
- 9 使用第70页上的"可选的电容性能验证测试" 验证电容增益调整。

| 输入       | 功能 | Cal Item |
|----------|----|----------|
|          | 电容 | 开路       |
| 0.4 nF   |    | 0.4 nF   |
| 1 nF     |    | 1 nF     |
| 10 nF    |    | 10 nF    |
| 100 nF   |    | 100 nF   |
| 1 μF     |    | 1 μF     |
| 10 μF    |    | 10 µF    |
| 100 μF   |    | 100 µF   |
| 1000 μF  |    | 1000 µF  |
| 10000 μF |    | 10000 µF |

表 21 电容增益调整

# 完成调整

- 1 从仪器上取下所有短接插头和连接。
- 2 重置校准信息 (见下)。
- 3 记录新的校准计数(请参见第90页)。
- 4 同时按 <sup>Shift</sup> 和 □CV 退出 " 调整模式 "。仪器将被保护并返回到直流电压、自动确定量程测量。

# 校准信息

该仪器可以将信息存储到校准内存中。例如,您可以存储的信息有,上次执行校准 的日期、下次校准的日期、仪器序列号,甚至于执行新校准的联系人的名字和电话 号码。校准信息可包含40个字符。

您只可在仪器未保护的情况下记录校准信息。无论仪器是否被保护,您都可以读 取校准信息(仅可通过远程接口)。

要存储校准信息,使用 CALibration:STRing和 CALibration:STRing? 命令从远程接口执行。

## 要读取校准计数

您可以查询仪器,确定执行了多少校准。注意,您的仪器在出厂前已经校准。当 收到仪器时,读取计数以确定初始值。

计数值对于每个校准点都以1递增,一个完整的校准将增加许多计数。校准计数 最大可递增到32767,这之后将回归为0。仪器取消保护后,校准计数既可从远程 读取,也可从前面板读取。要从远程读取校准计数,使用 CALibration:COUNt? 命令。使用下列过程从前面板读取校准计数。

- 1 "调整模式" (CAL 信号器闪亮)中按 <sup>M™</sup>。副显示显示校准计数。
- 2 记录计数。
- 3 再按 MnMx 退出校准计数模式。

# 校准错误

以下错误表明了在校准过程中可能发生的失败。

| 编号  | 描述             | 编号  | 描述                 |
|-----|----------------|-----|--------------------|
| 702 | Cal 已保护        | 722 | Cal RES 偏移超出范围     |
| 703 | 无效的安全码         | 726 | Cal RES 开路超出范围     |
| 704 | 安全码过长          | 742 | Cal 校验和失败, DCV 更正  |
| 705 | Cal 异常中断       | 743 | Cal 校验和失败, DCI 更正  |
| 706 | Cal 值超出范围      | 744 | Cal 校验和失败, RES 更正  |
| 707 | Cal 信号测量超出范围   | 746 | Cal 校验和失败, ACI 更正  |
| 720 | Cal DCV 偏移超出范围 | 747 | Cal 校验和失败, FREQ 更正 |
| 721 | Cal DCI 偏移超出范围 | 748 | Cal 校验和失败, CAP 更正  |

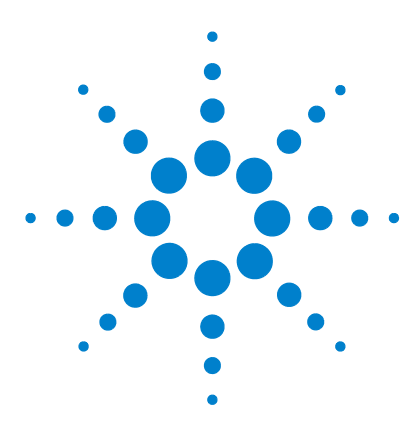

Agilent 34405A 5 ½ 位数字万用表 用户及维修指南

拆卸和维修

5

检查项目 94 可用服务的类型 95 重新包装以便装运 96 清洁 96 更换电力线保险丝 97 更换电流输入保险丝 98 自检错误 99 静电放电 (ESD) 预防 100 机械拆卸 101 可更换部件 108

本章将为您检修出了故障的万用表提供帮助,介绍了如何拆卸该 万用表,如何获得维修服务,并列出了可更换的部件。

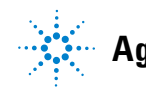

Agilent Technologies

#### 5 拆卸和维修

# 检查项目

将万用表退给 Agilent 进行维修以前,请检查以下项目:

### 万用表是不是不能用了?

□ 检查电力线电压设置。

- □ 检查是否安装了电力线保险丝。
- □ 检查电源线是否已与万用表和 AC 供电线路连接。
- □ 检查面板电源开关是否已按下。

参看第 97 页

#### 万用表自检是不是失败了?

□ 切断万用表的所有测试连接,并再次执行自检。

在自检过程中,万用表输入端子上的 AC 信号可能引起错误。较长的测试线可以用作天线,因此会接收到 AC 信号。

### 万用表是不是没有电流输入了?

□ 检查电流输入保险丝。

# 可用服务的类型

如果您的万用表在保修期内出现故障, Agilent Technologies 将根据保修条款对其 进行修理或更换。如果已过保修期, Agilent 会以具有竞争力的价格提供维修服务。

#### 延期服务合同

Agilent的许多产品都提供可选的服务合同,将*服务期*延长到标准保修期以后。如果您有这样的服务合同,并且您的仪器在此服务期内出现故障,Agilent Technologies 将根据该合同对其进行修理或更换。

#### 获得维修服务 (全球)

要获得仪器维修服务(在保修期内,根据服务合同,或已过保修期),请与离您 最近的 Agilent Technologies 服务中心联系。它们将安排维修或更换您的仪器, 在适当情况下也可以提供保修或维修费用信息。

要获得保修、维修或技术支持信息,可通过以下电话号码与 Agilent Technologies 联系:

- 美国: (800) 829-4444
- 欧洲: 31 20 547 2111
- 日本: 0120-421-345

也可以通过我们的 Web 链接获取 Agilent 在世界各地的联系信息:

#### www.agilent.com/find/assist

或者与 Agilent Technologies 客服代表联系。

在装运仪器以前,请向 Agilent Technologies 服务中心索要装运说明,包括要装运哪些元件。 Agilent 建议您保留好最初的装运纸箱,以便在这种情况下使用。

# 重新包装以便装运

如果要将此仪器发送给 Agilent 进行维修,请确保:

- 在仪器上贴上一个标签,用于标识其所有者以及说明所需的维修。还应注明其型号和完整的序列号。
- 将此仪器放在其最初的包装盒内,并再用适当的包装材料进行包装,以便装运。
- 用结实的带子或铁带捆好容器。
- 如果最初的装运容器已经没有了,请将仪器放在一个可确保仪器所有表面外都 有至少4英寸可压缩包装材料的容器中。要使用防静电包装材料来避免仪器受 到其他损坏。

Agilent 建议您在任何情况下都要上运输保险。

# 清洁

要用柔软、无绒毛和不太湿的布来擦拭仪器表面。请勿使用清洁剂。清洁时不需要也不建议进行拆卸。

# 更换电力线保险丝

电力线保险丝位于万用表后面板的保险丝座内。此万用表在出厂时已安装了一个电力线保险丝。该保险丝是一种延时、防爆、0.2A/250V、5x20mm的保险丝, Agilent 部件号为 2110-1395。如果可以断定该保险丝已坏,请用同一规格和等级的保险丝更换。

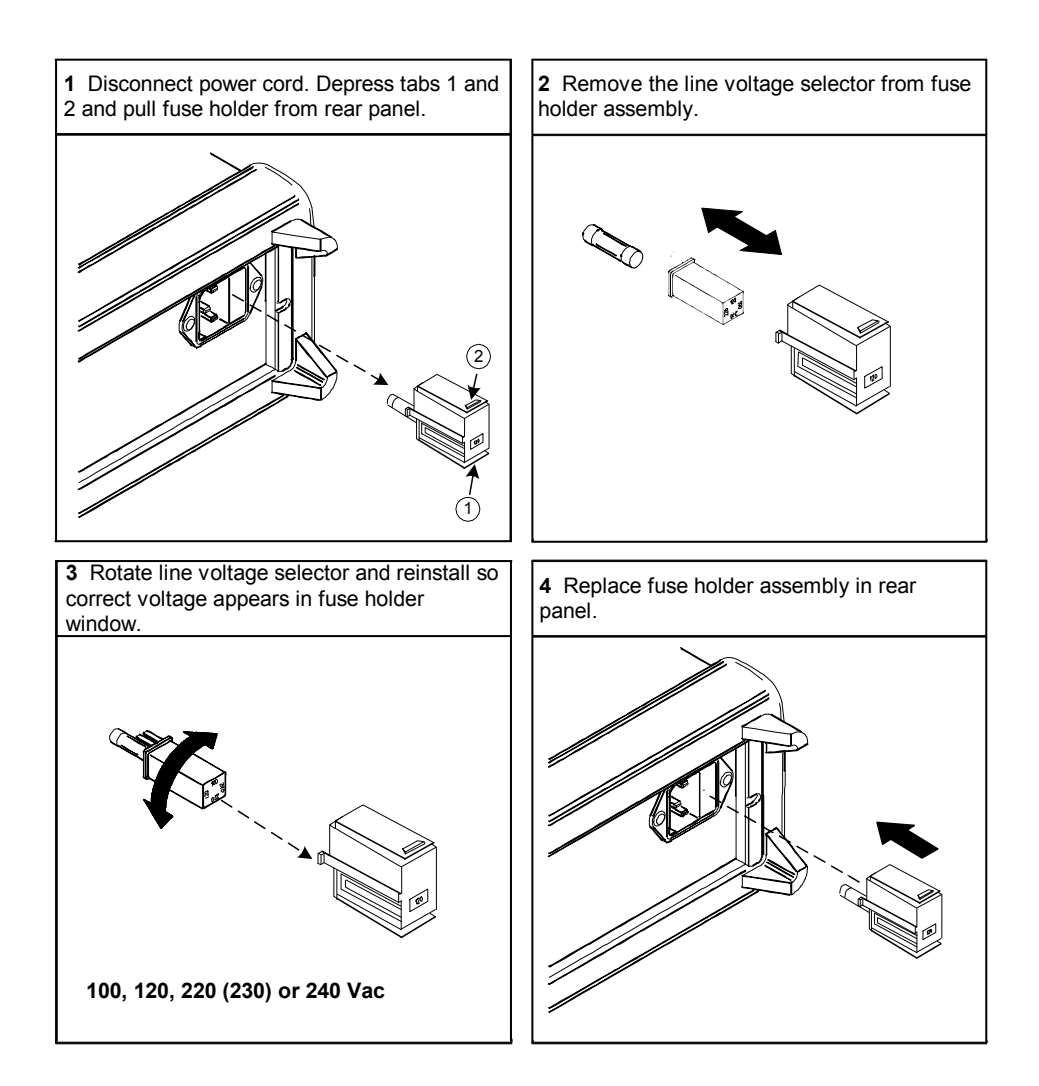

# 更换电流输入保险丝

1.2A 和 12A 电流输入端子都有保险丝保护。 1.2A 输入端子的保险丝位于前面板 上(请参看第 5 页)。该保险丝是一种 1.25A、500V 的保险丝, Agilent 部件号 为 2110-1394。如果可以断定该保险丝已坏,请用同一尺寸和等级的保险丝更换。

12A 电流输入端子的保险丝位于万用表内部(请参看第 105 页),其更换需要部分拆开该仪器。该保险丝是一种 15A、600V 的快熔保险丝, Agilent 部件号为 2110-1396。如果可以断定该保险丝已坏,请用同一尺寸和等级的保险丝更换。
# 自检错误

以下错误指示了自检期间可能出现的故障。

注意

在远程接口上,自检故障会导致 SCPI 错误 – 330,并生成一条补充信息,该信息 指示下表所示的错误号之一。面板上只显示故障检测信息。

### **表 22** 自检错误号

| 错误号 |                            |
|-----|----------------------------|
| 626 |                            |
| 630 | 不稳定的振荡器                    |
| 631 | 程序 ROM 校验和失败               |
| 632 | 程序 RAM 坏了                  |
| 633 | 显示板坏了                      |
| 634 | ADC 坏了                     |
| 635 | 接口板坏了                      |
| 636 | DC 路径错误                    |
| 637 | AC 路径衰减误差                  |
| 638 | AC 路径衰减 100 误差             |
| 639 | AC 路径衰减 1000 和放大 10 误差     |
| 640 | 频率测量路径失败                   |
| 641 | 恒流 0.2V/1kohm 误差           |
| 642 | 恒流 0.2V/10kohm 或 11 误差的放大  |
| 643 | 恒流 0.8V/100kohm 或 11 误差的放大 |
| 644 | 恒流 1V/1.1Mohm 或 11 误差的放大   |

# 静电放电 (ESD) 预防

几乎所有的电气元件在处理期间都可能被静电放电 (ESD) 所损坏。静电放电电压 在 50V 时即可能损坏元件。

以下指导原则有助于防止该仪器或任何电子设备在维修时被 ESD 所损坏。

- 只在无静电的工作区域拆卸仪器。
- 使用可导电的工作区域来减少静电荷。
- 使用导电腕带来减少静电荷积聚。
- 最大限度地减少处理工作。
- 将更换部件放在最初的防静电包装中。
- 移走工作区域现场的所有塑料、泡沫、乙烯树脂、纸及其他产生静电的材料。
- 只使用防静电的吸锡器。

# 机械拆卸

对于本手册中所述的拆卸过程,需要以下工具:

- T20 Torx 改锥 (大部分拆卸)
- 一字形改锥
- #2 Pozi -drive 改锥

警告

电击危险。只有经过维修培训并知道个中危险的人员才能打开仪器外壳。为了 避免电击和人身伤害,在打开仪器外壳以前,请务必切断仪器与电源的连接。 因为即使电源开关已经关闭,某些电路仍在工作并且有电。

# 一般拆卸

- 1 从仪器上拆下电源和所有电缆。
- 2 竖着旋转提手并从仪器侧面往外拉,卸下提手。

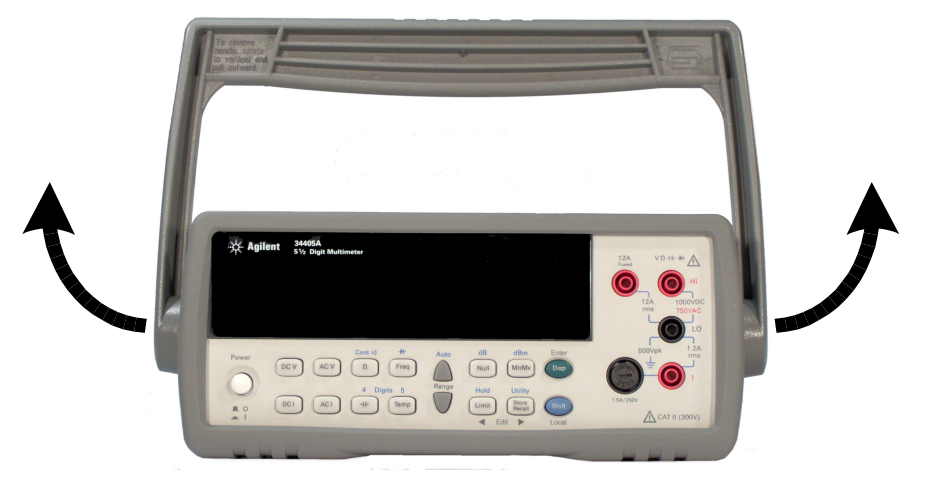

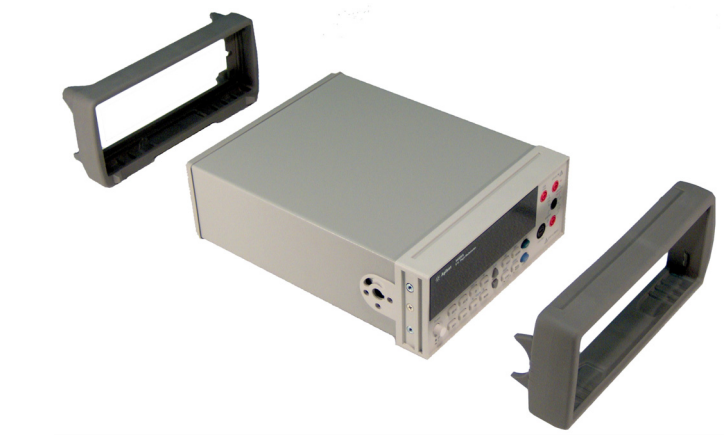

3 拆卸仪器减震器。从一个角拉,将减震器从仪器中拔出。

4 拆卸仪器后盖。拧松后盖上的两个螺丝,拆下后盖。

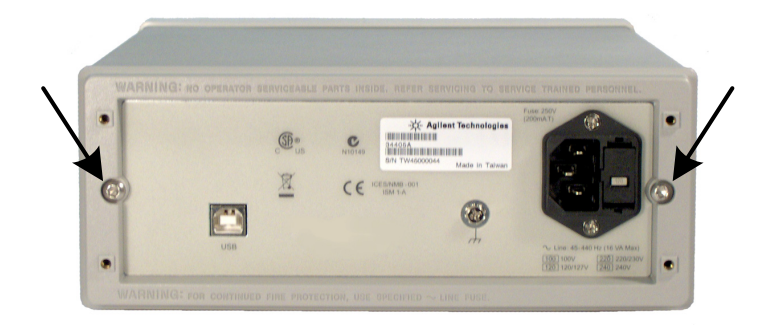

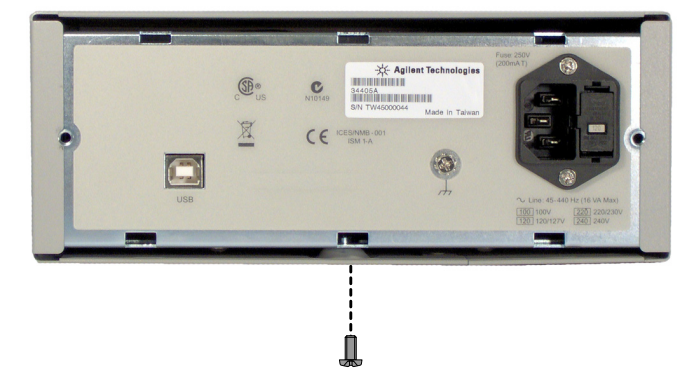

5 拆卸仪器外壳。取下外壳底面上的螺丝,推下外壳。

# 前面板拆卸

- 6 取下电源开关推杆。向外轻拉电源开关推杆,使之脱离仪器。切勿拧或掰推杆。

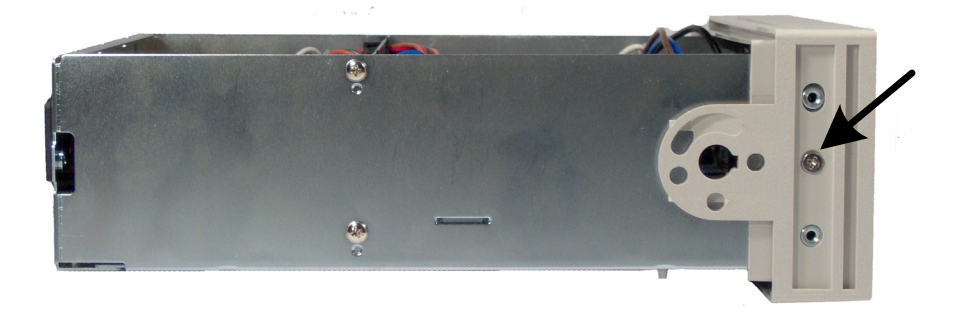

7 取下用于固定面板的两个螺丝。

8 从面板上取下两个带状电缆连接器。

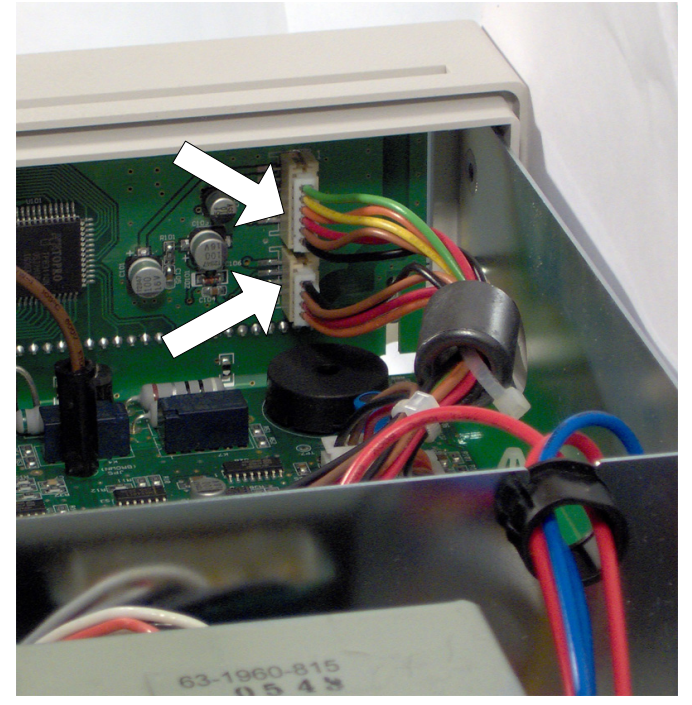

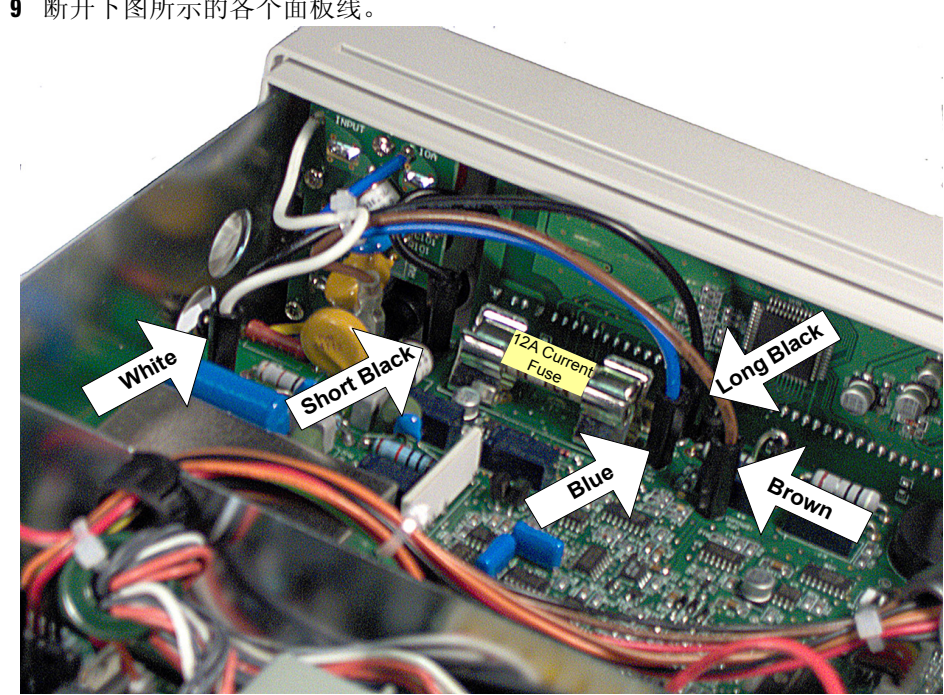

9 断开下图所示的各个面板线。

10 现在已完全可以从机壳上撬动面板边缘并作为一个组件将它取下了。

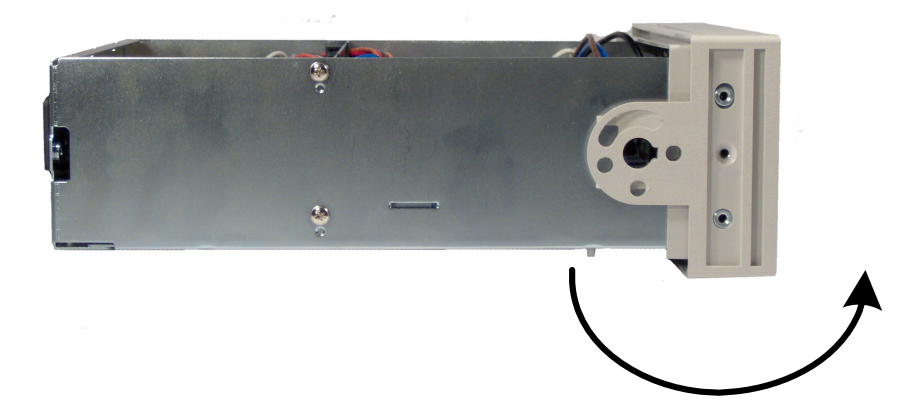

# 前面板拆卸

**1 拆卸键盘和显示组件。**使用一字形改锥在电路板突出部分上轻轻地向上撬(如下图所示),使电路板滑离此突出部分。从塑料盒中拔键盘和显示组件。

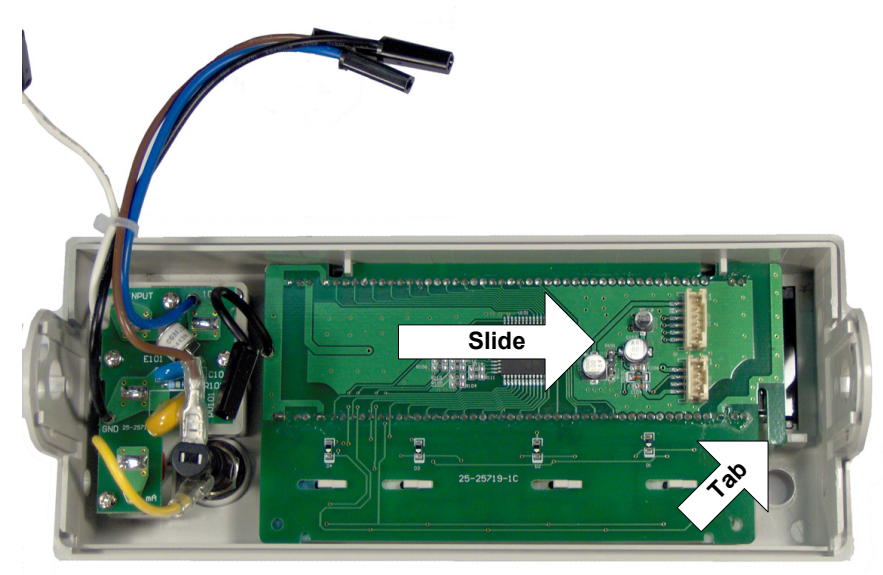

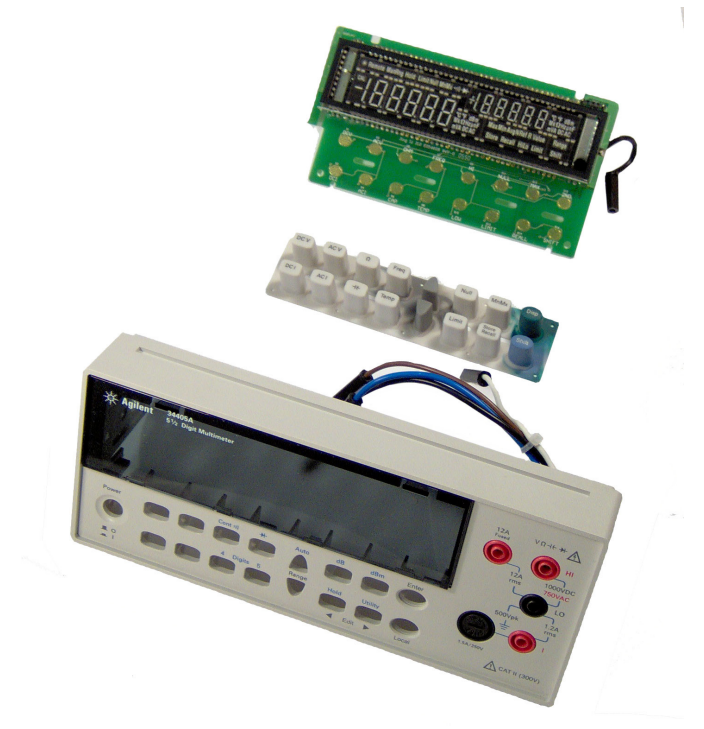

a 现在可以从塑料盒中抽出橡胶按键。

# 可更换部件

本节包含了订购仪器更换部件方面的信息。部件列表分为以下几个部分。

部件是根据其参考标志符按字母顺序列出的。部件列表中包含了各个部件的简要 描述和对应的 Agilent 部件号。

# 订购可更换部件

可以使用 Agilent 部件号从 Agilent 订购可更换部件。请注意,本章中列出的部件 并非全是可在现场更换的部件。要从 Agilent 订购可更换部件,请:

- 1 与离您最近的 Agilent 营业部或服务中心联系。
- 2 按可更换部件列表中所示的 Agilent 部件号确定部件。
- 3 提供仪器型号和序列号。

#### 表 23 可更换部件

| 部件号         | 描述                       |
|-------------|--------------------------|
| 34405-81912 | 按键                       |
| 34405-40201 | 前面板                      |
| 34405-43711 | 推杆                       |
| 34405-84101 | 外壳                       |
| 34405-49321 | 面板显示                     |
| 34401-86020 | 减震器                      |
| 34401-45021 | 前把手                      |
| 2110-1394   | 1.25A, 500V 保险丝 (I 输入)   |
| 2110-1396   | 15A, 600V 快熔保险丝 (12A 输入) |
| 2110-1395   | 0.2A, 250V、延时、防爆电力线保险丝   |

# 机架安装

可以使用下面所示的三个可选工具包之一将此万用表安装在标准的19英寸机柜中。

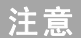

将此万用表安装在机柜上以前,必须卸下提手(请参看 第 101 页)和前后减震器 (请参看 第 102 页)。

要在机架上只安装一台仪器,请订购适配器套件 5063-9240。

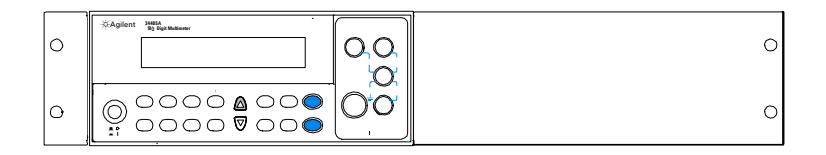

两台仪器并排上架时,请订购互锁套件 5061-9694 和镶条套件 5063-9212。

| 0 | WAgkert      Weight the second second | SAgilent Market | 0 |
|---|----------------------------------------------------------------------------------------------------|-----------------|---|
| 0 |                                                                                                    |                 | 0 |

# 5 拆卸和维修

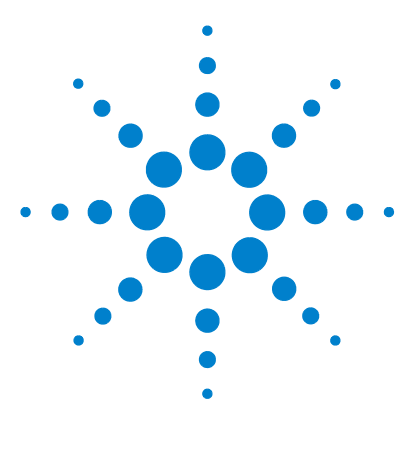

Agilent 34405A 5 ½ 位数字万用表 用户及维修指南

# 指标

6

DC 指标 [1] 113 AC 指标 [1] 114 温度和电容指标 [1] 115 操作规范 116 补充的测量指标 117 通用特性 121

本章介绍此万用表的指标和工作特性。

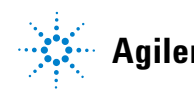

Agilent Technologies

这些指标适用于在无电磁干扰和静电荷的环境中使用 34405A 万用表的情况。 若在存在电磁干扰或大量静电荷的环境中使用此万用表,测量准确性则可能降低。特别说明:

- 由于电压测量探头没有屏蔽,并可用作天线,结果致使所测量的信号中增加了
  电磁干扰。
- 4000 V 或更高的静电荷可能导致此万用表暂时停止响应,并因此导致读数丢失 或误差。

注意 指标如有变化,恕不另行通知。要了解最新的指标,请访问产品页: www.agilent.com/find/34405A

# DC 指标 <sup>[1]</sup>

| <b>表 24   DC 精度 ± (</b> | (% 读数 + % 量程) |
|-------------------------|---------------|
|-------------------------|---------------|

| 功能                   | 量程 <sup>[2]</sup> | 测试电流或<br>负荷电压 | 输入阻抗 <sup>[13]</sup> | 1 年<br>23° C ± 5° C       | 温度系数<br>0°C-18°C<br>28°C-55°C |
|----------------------|-------------------|---------------|----------------------|---------------------------|-------------------------------|
| DC 电压                | 100.000mV         | -             | 10MΩ ±2%             | 0.025+0.008               | 0.0015+0.0005                 |
|                      | 1.00000V          | -             | 10MΩ ±2%             | 0.025+0.006               | 0.0010+0.0005                 |
|                      | 10.0000V          | -             | 10.1MΩ ±2%           | 0.025+0.005               | 0.0020+0.0005                 |
|                      | 100.000V          | -             | 10.1MΩ ±2%           | 0.025+0.005               | 0.0020+0.0005                 |
|                      | 1000.00V          | -             | 10MΩ ±2%             | 0.025+0.005               | 0.0015+0.0005                 |
| 电阻                   | 100.000Ω          | 1.0mA         | -                    | 0.05+0.008 <sup>[3]</sup> | 0.0060+0.0008                 |
|                      | 1.00000k $\Omega$ | 0.83mA        | -                    | 0.05+0.005 <sup>[3]</sup> | 0.0060+0.0005                 |
|                      | 10.0000k $\Omega$ | 100µA         | -                    | 0.05+0.006 <sup>[3]</sup> | 0.0060+0.0005                 |
|                      | 100.000k $\Omega$ | 10.0µA        | -                    | 0.05+0.007                | 0.0060+0.0005                 |
|                      | $1.00000M\Omega$  | 900nA         | -                    | 0.06+0.007                | 0.0060+0.0005                 |
|                      | $10.0000M\Omega$  | 205nA         | -                    | 0.25+0.005                | 0.0250+0.0005                 |
|                      | 100.000MΩ         | 205nA  10MΩ   | -                    | 2.00+0.005                | 0.3000+0.0005                 |
| DC 电流                | 10.0000mA         | <0.2V         | -                    | 0.05+0.015                | 0.0055+0.0005                 |
|                      | 100.000mA         | <0.2V         | -                    | 0.05+0.005                | 0.0055+0.0005                 |
|                      | 1.00000A          | <0.5V         | -                    | 0.20+0.007                | 0.0100+0.0005                 |
|                      | 10.0000A          | <0.6V         | -                    | 0.25+0.007                | 0.0150+0.0005                 |
| 连续性                  | 1000Ω             | 0.83mA        | -                    | 0.05+0.005                | 0.0050+0.0005                 |
| 二极管测试 <sup>[4]</sup> | 1.0000V           | 0.83mA        | -                    | 0.05+0.005                | 0.0050+0.0005                 |

# AC 指标 <sup>[1]</sup>

| 功能                         | <b>量</b> 程 <sup>[5]</sup> | 频率                                     | 1 年<br>23° C ± 5° C   | 温度系数<br>0°C-18°C<br>28°C-55°C |
|----------------------------|---------------------------|----------------------------------------|-----------------------|-------------------------------|
| 真均方根值 AC 电压 <sup>[6]</sup> | 100.000 mV                | 20 Hz - 45 Hz                          | 1+0.1                 | 0.02+0.02                     |
|                            |                           | 45 Hz - 10 kHz                         | 0.2+0.1               | 0.02+0.02                     |
|                            |                           | 10 kHz - 30 kHz                        | 1.5+0.3               | 0.05+0.02                     |
|                            |                           | 30 kHz - 100 kHz <sup>[<b>7</b>]</sup> | 5.0+0.3               | 0.10+0.02                     |
|                            | 1.00000 V 到 750.00 V      | 20 Hz - 45 Hz                          | 1+0.1 <sup>(14)</sup> | 0.02+0.02                     |
|                            |                           | 45 Hz - 10 kHz                         | 0.2+0.1               | 0.02+0.02                     |
|                            |                           | 10 kHz - 30 kHz                        | 1+0.1                 | 0.05+0.02                     |
|                            |                           | 30 kHz - 100 kHz <sup>(7)</sup>        | 3+0.2 <sup>(15)</sup> | 0.10+0.02                     |
| 真均方根值 AC 电流 <sup>[8]</sup> | 10.0000 mA 到 10.0000 A    | 20 Hz - 45 Hz                          | 1.5+0.1               | 0.02+0.02                     |
|                            |                           | 45 Hz - 1 kHz                          | 0.5+0.1               | 0.02+0.02                     |
|                            |                           | 1 kHz - 10 kHz <sup>[9]</sup>          | 2+0.2                 | 0.02+0.02                     |

**表 25** AC 精度 ± (% 读数 + % 量程)

# **表 26** 频率精度 ± (% 读值 + 3 个字)

| 功能                 | 量程 <sup>[5]</sup>      | 频率                              | 1年<br>23°C±5°C | 温度系数<br>0° C - 18° C<br>28° C - 55° C |
|--------------------|------------------------|---------------------------------|----------------|---------------------------------------|
| 频率 <sup>[10]</sup> | 100.000 mV 到 750.00 V  | <2Hz <sup>[17]</sup>            | 0.18+0.003     | 0.005                                 |
|                    |                        | <20Hz                           | 0.04+0.003     | 0.005                                 |
|                    |                        | 20Hz - 100kHz <sup>[11]</sup>   | 0.02+0.003     | 0.005                                 |
|                    |                        | 100kHz - 300kHz <sup>[12]</sup> | 0.02+0.003     | 0.005                                 |
|                    | 10.0000 mA 到 10.0000 A | <2Hz <sup>[17]</sup>            | 0.18+0.003     | 0.005                                 |
|                    |                        | <20Hz                           | 0.04+0.003     | 0.005                                 |
|                    |                        | 20Hz - 10kHz <sup>[16]</sup>    | 0.02+0.003     | 0.005                                 |

# 温度和电容指标<sup>[1]</sup>

| 功能 | 量程                   | 探头类型<br>或测试电流 | 1 年<br>23°C±5°C | 温度系数<br>0° C - 18° C<br>28° C - 55° C |
|----|----------------------|---------------|-----------------|---------------------------------------|
| 温度 | -80.0° C 到 150° C    | 5 kΩ 热敏电阻探头   | 探头精度 + 0.2 °C   | .002° C                               |
|    | -110.0° F 到 300.0° F | 5 kΩ 热敏电阻探头   | 探头精度 + 0.4 °F   | 0.0036 °F                             |
| 电容 | 1,000 nF             | 0.75 μA       | 2+0.8           | 0.02+0.001                            |
|    | 10.00 nF             | 0.75 μA       | 1+0.5           | 0.02+0.001                            |
|    | 100.0 nF             | 8.3 µA        | 1+0.5           | 0.02+0.001                            |
|    | 1.000 μF - 100.0 μF  | 83 µA         | 1+0.5           | 0.02+0.001                            |
|    | 1000 µF              | 0.83 mA       | 1+0.5           | 0.02+0.001                            |
|    | 10,000 µF            | 0.83 mA       | 2+0.5           | 0.02+0.001                            |

**表 27** 温度和电容精度 ± (% 读数 + % 量程)

[1] 指标系指 30 分钟预热、 5½ 位分辨率和 18°C - 28°C 的校准温度。

[2] 除 1000Vdc 外,所有量程均为 20% 超量程。

[3] 指标系指使用运算调零的2线电阻测量。如果没有运算调零,则增加0.2Ω的附加误差。

[4] 指标仅适用于在输入终端处测量的电压。

[5] 除 750 VAC 外,所有量程均为 20% 超量程。

[6] 指标系指正弦波输入 > 5% 量程。最大波峰因素: 满量程时为 3。

[7] 频率 > 30kHz 和信号输入 < 量程的 10% 时要增加的附加误差。30kHz ~ 100kHz: 每 kHz 为满 量程的 0.003%。

[8] 系指 12A 终端、10A DC 或 AC 均方根值连续, > 10A DC 或 AC 均方根值 30 秒 0N 和 30 秒 0FF。

[9] 对于 1A 和 10A 量程,证明频率小于 5kHz。

[10] 指标针对半小时预热,使用 0.1 秒光圈。频率可达 1Mhz, 0.5V 信号对应 100mV/1V 量程。

[11] 对于 20Hz - 100kHz, 灵敏度为从量程的 10% 到 120% 的 AC 输入电压,另有说明除外。

[12] 对于 100kHz~300kHz, 灵敏度将为量程的 12%~120%, 750V 量程除外。

[13] 输入阻抗与 < 120 pF 的电容并联。

[14] 针对输入 < 200V rms

[15] 针对输入 < 300V rms

[16] 对于 20Hz - 10kHz, 灵敏度为从量程的 10% 到 120% 的 AC 输入电流, 另有说明除外。

[17] 最小测量频率为 1Hz。

# 操作规范

# **表 28** 操作规范

| 函数                       | 数字  | 读取速度 <sup>[1]</sup> | 函数<br>更改(秒) <sup>[2]</sup> | 范围<br>更改(秒) <sup>[3]</sup> | 自动更改<br>范围(秒) <sup>[4]</sup> | 通过 USB 的读取<br>速度 /( 秒 ) <sup>[5]</sup> |
|--------------------------|-----|---------------------|----------------------------|----------------------------|------------------------------|----------------------------------------|
| DCV                      | 5.5 | 15/ 秒               | 0.3                        | 0.3                        | <1.2                         | 8                                      |
|                          | 4.5 | 70/ 秒               | 0.2                        | 0.2                        | <1.1                         | 19                                     |
| DCI                      | 5.5 | 15/ 秒               | 0.4                        | 0.4                        | <1.0                         | 8                                      |
|                          | 4.5 | 70/ 秒               | 0.3                        | 0.3                        | <0.5                         | 19                                     |
| ACV                      | 5.5 | 2.5/ 秒              | 1.3                        | 1.7                        | <5.7                         | 2                                      |
|                          | 4.5 | 2.5/ 秒              | 1.2                        | 1.5                        | <5.1                         | 2                                      |
| ACI                      | 5.5 | 2.5/ 秒              | 1.8                        | 2.2                        | <4.7                         | 2                                      |
|                          | 4.5 | 2.5/ 秒              | 1.5                        | 1.9                        | <4.0                         | 2                                      |
| <b>频率</b> <sup>[6]</sup> | 5.5 | 9/ 秒                | 2.8                        | 2.8                        | <5.8                         | 1                                      |
|                          | 4.5 | 9/ 秒                | 2.5                        | 2.5                        | <5.0                         | 1                                      |

[1] A/D 转换器的读取速率。

[2] 从双线电阻更改到这个指定函数以及使用 SCPI "FUNC" 和 "READ?" 命令至少读取一次所 需的时间。

[3] 从一个范围更改到下一个更高范围以及使用 SCPI "FUNC" 和 "READ?" 命令至少读取一次 所需的时间。

[4] 自动更改一个范围以及使用 SCPI "CONF AUTO" 和 "READ?" 命令至少读取一次所需的 时间。

[5] 使用 SCPI "READ?" 命令通过 USB 读取的每秒测量次数。

[6] 读取速率取决于信号频率 (大于 10HZ)。

# 补充的测量指标

#### 表 29 补充的测量指标

#### DC 电压

- ・ 测量方法:
  - Sigma Delta 交转直转换器
- ・ 输入电阻:
  - 10MΩ ±2% 量程 (典型)
- · 输入保护:
- 所有量程均为 1000V (HI 终端)

#### 电阻

- ・ 测量方法:
  - 2 线电阻
- 开路电压:
  - 限制为 < 5V
- ・ 输入保护:
- 所有量程均为 1000V (HI 终端)

#### DC 电流

- 并联电阻:
  - 0.1Ω 到 10Ω 针对 10mA 到 1.2A 的量程
  - 0.01Ω,针对12A的量程
- ・ 输入保护:
  - 前面板 1.25A、 500V 保险丝,针对 I 终端
  - 内部 15A、 600V 保险丝,针对 12A 终端

#### 表 29 补充的测量指标

#### 连续性 / 二极管测试

- · 测量方法:
  - 使用 0.83mA ± 0.2% 的恒流源, < 5V 开路电压
- 响应时间:
  - 70 采样 / 秒, 带蜂鸣
- 连续性阈值:
  - 10Ω固定値
- · 输入保护:
- 1000V (田终端)

#### 温度

- 测量方法:
  - 带有计算机转换的 5kΩ 热敏电阻温度传感器 (YSI 4407) 的 2 线电阻测量
  - 自动确定量程测量,无手动量程选择
- ・ 输入保护:
  - 1000V (HI终端)

#### 测量噪声抑制

- 针对 1kΩ 不平衡 L0 引线的 CMR (共模抑制)
  - DC 120 dB
  - AC 70 dB
- 针对 60 Hz (50 Hz) ± 0.1% 的 NMR (常模抑制)
  - ・ 5½ 位 65 dB (55 dB)
- 4½ 位 0 dB

#### AC 电压

- ・ 测量方法:
  - AC 耦合的真均方根值 票测量 高达 400 VDC 偏压的任何量程的 AC 元件

#### 表 29 补充的测量指标

- 波峰因素:
  - 满量程时最大为 5:1
- · 输入阻抗:
  - 1MΩ ± 2%, 与所有量程的 < 100pF 并联
- · 输入保护:
  - 所有量程上均为 750V rms (HI 终端)

#### AC 电流

- · 测量方法:
  - DC 与保险丝及分流器耦合, AC 耦合真均方根值测量 (仅测量 AC 成分)
- ・ 并联电阻:
  - 0.1Ω 到 10Ω 针对 10mA 到 1.2A 的量程
  - 0.01Ω,针对12A的量程
- · 输入保护:
  - 可从外部更换的 1.25A, 500V FH 保险丝, 针对 I 终端
  - 内部 15A、 600V 保险丝,针对 12A 终端

#### 频率

- 测量方法:
  - 倒数计数技术。 AC 耦合输入使用 AC 电压测量功能。
- 信号电平:
  - 量程的 10% 到所有量程上的满刻度输入
  - 自动或手动量程选择
- · 门电路 / 电波传送时间:
  - 0.1 秒和输入信号的1个周期之较长者。
- ・ 输入保护:
  - 所有量程上均为 750V rms (HI 终端)

### 表 29 补充的测量指标

#### 数学函数

• Null、 dBm、 dB、 Min/Max/Avg、 Hold、 Limit 测试

#### 触发和存储器

• 单触发, 1个读数存储器

### 远程接口

・ USB 2.0 全速、 USBTMC 类设备 (经 USB 的 GPIB)

#### 编程语言

• SCPI、 IEEE-488.1、 IEEE-488.2

# 通用特性

#### **表 30** 通用特性

#### 电源

- 100V/120V(127V)/220V(230V)/240V ± 10%
- AC 线路频率 45Hz 66Hz 和 (360Hz 440Hz, 100/120V 工作环境)

#### 功耗

• 16VA 峰值, <11W 平均

#### 工作环境

- 全精度 0°C 至 55°C
- 全精度至 80% RH, 30°C (无结水)
- 海拔最高达 3000 米

#### 储存温度

• -40°C至70°C

#### 安全性

• 通过 CSA 的 IEC/EN/CSA/UL 61010-1 2<sup>nd</sup> Edition 认证

#### 测量类别

- CAT II、 300V: CAT I 1000Vdc、 750Vac rms、 2500Vpk 瞬态过电压
- 污染级 2

#### EMC 合规性

- 已通过 IEC61326-1: 2005 / EN61326-1:2006 认证
- CISPR 11:2003 / EN 55011:2007 1 组, A 类
- 加拿大: ICES-001:2004
- 澳大利亚 / 新西兰: AS/NZS CISPR11:2004

#### 冲击和振动

• 经 IEC/EN 60086-2 测试

### **表 30** 通用特性

#### 尺寸(高x宽x厚)

- 架: 88.5mm x 212.6mm x 272.3mm
- 工作台: 103.8mm x 261.1mm x 303.2 mm

## 重量

• 约 3.75 kg (8.27 lb.)

#### 预热时间

・ 30 分钟

#### 保修期

・1年

# 计算总测量误差

万用表的精度指标如下所述:

(%读数+%量程)。除了读数误差和量程误差以外,可能还需要针对某些操作条件 增加附加误差。请检查下表,确保包括了给定功能的所有测量误差。此外,还要确 保应用了指标页脚注中所述的条件。

- 如果万用表的工作环境温度超出了指定的温度范围,则要应用一个附加的温度 系数误差。
- 对于 AC 电压和 AC 电流测量,可能需要应用一个附加的低频误差或波峰因素 误差。

# 精度指标

#### 传递精度

传递精度是指由于噪声和短时间偏移而引入的误差。当比较两个几乎相等的信号 以便将一个设备的已知精度"传递"给另一个设备时,此误差会比较明显。

#### 1年精度

这些长时间精度指标在校准温度(T<sub>cal</sub>)±5°C的温度范围内是有效的。这些指标包括初始校准误差和万用表的长期偏移误差。

### 温度系数

精度通常是在校准温度(T<sub>cal</sub>) ± 5 °C 的温度范围内指定的。对于许多工作环境 来说,这都是一个通用的温度范围。如果万用表的工作环境温度超出了 ± 5 °C 的 温度范围(指标是每 °C),则必须将附加的温度系数误差添加到精度指标中。

# 最高精度测量配置

下页所示的测量配置假定万用表处于开机或重置状态。同时还假定启用了自动量程,以确保正确的满量程选择。

- •选择5½位。
- 将 2 线电阻测量的测试线电阻置零, 消除 DC 电压测量的任何互连偏移。

# 6 指标

# 索引

# A

AC 电流 性能验证测试, 69 验证测试, 67 增益调整过程,83 AC 电流测量 误差,50 AC电压 性能验证测试,68 验证测试,66 增益调整过程,82 AC 电压测量 负载误差,49 误差,43 AC 精度, 114 AC 特性, 114 Agilent 34405A 万用表简介, 2 Agilent Technologies 校准服务,54 安全 符号,Ⅲ 声明,Ⅱ 信息,Ⅲ 性,121 安装,机架,109

# В

bEEP, 26 版本, II 保护极限, IV 保修期, 122 闭合电子校准。, 54 编辑数值, 30 补充的测量特性, 117 部件,108

# С

CodE, 26 操作特征,116 测量,9 1.2A 的交流 (RMS) 或直流 电流,10 12A 的交流 (RMS) 或直流 电流,11 电容,13 电阻,10 交流或直流电压,9 频率,11 温度.13 测量功能和副显示,23 测量类别,121 测量误差, 123 测试导线阻抗,41 磁环路,39 低电位测量,50 负载,49 负载电压,50 高阻抗测量,42 功率消散,41 接地环路,40 满刻度下,49 热 EMF, 38 噪声, 39 自热,49 测量噪声抑制,118 测试 考虑事项,56 设备,55

测试导线阻抗,41 测试连续性,12 拆卸,101 尺寸(高x宽x厚),122 冲击和振动,121 储存温度,121 重新包装以便装运,96 重置 / 打开电源状态, 33 触发,35 即时,35 软件,35 总线,35 触发万用表,35 磁环路噪声,39 从前面板取消保护仪器,73 存储和恢复仪器状态,31 存储仪器状态,31 错误,99 错误,校准.91 错误消息.28

### D

dB, 20 dBm, 19 DC 电流 增益调整过程, 80 增益验证测试, 63 DC 电流测量 误差, 46 DC 电压 增益调整过程, 79 增益验证测试, 62

# 索引

DC 电压测量 热 EMF 误差,38 误差,38 DC 精度,113 DC 特性, 113 担保.Ⅱ 电 源,121 电力线保险丝,97 电流输入保险丝,98 电容 特性,115 性能验证测试,70 增益调整过程,87 电容测量 误差.47 电源线噪声,抑制,39 电子校准,54 电阻测量 高阻抗误差,42 误差,41 订购可更换部件,108 读取校准计数,90

# E

Edit, 26 EMC 符合性, 121 Error, 26 ESD 预防, 100

# F

蜂鸣器, 29 符合性声明, V 副显示, 23 负载电压, 50 负载误差, 49

#### G

高压自热误差,49

更换 电力线保险丝,97 电流输入保险丝,98 功 耗,121 功率 消散,41 工作环境,121

# Η

Hold, 21 后面板一览, 7 恢复存储的状态, 32

# 

IEC 测量类别Ⅱ过压保护, Ⅳ

# J

集成时间,39 机架安装,109 即时触发,35 计算总测量误差,123 机械拆卸,101 技术许可, || 检查包装内容,3 检查二极管,12 检查项目,94 建议的测试设备,55 校准 错误,91 服务,54 概述,54 过程,74 计数,90 时间间隔,54 所需时间,54 信息,90 校准所需时间,54 接地环路,40

静电放电 (ESD) 预防, 100 精度, 125 精度指标说明, 123

# Κ

可更换部件,108 可选 电容性能验证测试,70 交流电流性能验证测试,69 交流电压性能验证测试,68 验证测试,57 快速性能检查,58 快速验证,57

## L

Limit, 21 连接万用表电源, 3 零 调整, 76 偏移验证测试, 60 零点 偏移验证, 60

### Μ

ManRng 信号器,14 Min/Max, 20

#### Ν

NMR, 39 Null, 19

# 0

欧姆增益调整过程,85 欧姆增益验证测试,64

### Ρ

P-On, 26 配置和连接 USB 接口, 8

# 34405A 用户及维修指南

频率测量 误差,46 频率增益调整过程,86 频率增益验证测试,65

# 0

前面板 调整,75 取消保护,73 一览,5 清洁,96 取消保护仪器进行校准,72

# R

热 EMF 误差, 38 软件触发, 35 软件修订,Ⅱ

## S

SCPI 命令,8 语言版本,8 StorE, 26 设置 分辨率,15 蜂鸣器, 29 时间间隔, 校准, 54 使用前面板进行调整,75 手册部件号,Ⅱ 输入调整值,75 输入端子保护极限,Ⅳ 输入连接,56 输入值,78 数学信号器,22 数学运算,18 数学运算和副显示,25

#### Т

tESt, 26

特征,操作,116 调整,76 调整,完成,89 调整手柄,4 通用特性,121

# U

USB 接口, 8 Utility 菜单, 26 UtilY, 26

#### W

完成调整,89 万用表 触发,35 温度 和电容精度,115 和电容特性,115 温度测量 误差,48 温度系数(和精度),124

# Х

线路保险丝,97 显示屏一览,6 性能验证测试,57,59 性能验证测试概述,57 选择调整模式,75 选择量程,14

### Υ

验证测试,59 验证测试概述,57 一般拆卸,101 异常中断正在进行中的校准,75 有限权利说明,II 有效的增益调整输入值,78 紆 nit,26 预热期,校准,56 预热时间,122 远程操作,8 阅读错误消息,28

# Ζ

在副显示中编辑数值,30 噪声, 39, 40, 50 增益 调整,77 调整过程,79 调整考虑事项,78 验证, 62 真正的 RMS, 43 指标,124 传递精度,124 说明,123 重量,122 周期测量 误差,46 传递精度,124 自动确定量程阈值,14 自检测.57 总测量误差,123 总线触发,35

索引

### www.agilent.com

联系我们 要获得维修、保修或技术方面的帮助,请通过 下面的电话号码或传真号码与我们联系: 美国: (电话) 800 829 4444 (传真) 800 829 4433 加拿大: (电话) 877 894 4414 (传真) 800 746 4866 中国: (电话) 800 810 0189 (传真) 800 820 2816 欧洲: (电话) 31 20 547 2111 日本: (电话)(81)426567832(传真)(81)426567840 韩国: (电话) (080) 769 0800 (传真) (080) 769 0900 拉丁美洲: (电话) (305) 269 7500 中国台湾地区: (电话) 0800 047 866 (传真) 0800 286 331 其他亚太国家 / 地区: (电话) (65) 6375 8100 (传真) (65) 6755 0042

或访问 Agilent 网站: www.agilent.com/find/assist

本文档中的产品规格和说明如有更改,恕不另 行通知。请经常访问 Agilent 网站以获得最新 修订信息。

© Agilent Technologies, Inc., 2006-2012

第八版, 2012年5月3日 U34405-90408

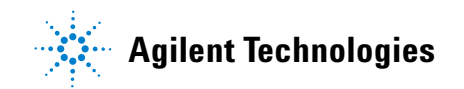